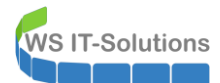

# <u>Inhalt</u>

| Der Einstieg                                                    | 2  |
|-----------------------------------------------------------------|----|
| Das Problem                                                     | 2  |
| Ausgangsinformationen                                           | 2  |
| Die Fehlersuche                                                 | 3  |
| Sichtung von Informationen                                      | 3  |
| TroubleShooting-Methodik                                        | 6  |
| Ausschlussverfahren: Deaktivierung aller Funktionen des Servers | 6  |
| Reaktivierung des SYSLOG-Services und des Eventlog-Forwardings  | 7  |
| Reaktivierung des PRTG-Services                                 | 9  |
| Detailsuche im Service PRIG                                     | 10 |
| Der Auslöser                                                    | 14 |
| Die Lösung                                                      | 19 |
| Ein Workaround                                                  | 19 |
| neues Update – neuer Versuch                                    | 20 |
| Zusammenfassung                                                 | 24 |

# **Der Einstieg**

# Das Problem

Ich verwende in meiner Infrastruktur einen Windows Server 2019 für mein Monitoring. Dort laufen verschiedene Dienste, welche Informationen sammeln und aufbereiten. Bei Bedarf informiert mich das System per Mail oder mit Push-Notifications über Anomalien. Und natürlich kann ich die Informationen auch historisch analysieren, um beispielsweise Trends zu erkennen.

Heute habe ich festgestellt, dass es schon länger keine Warnmeldungen mehr vom Server gab. Das ist durchaus wünschenswert, aber in meinem Fall nicht normal. Denn den Server habe ich so eingestellt, dass er sich mindestens einmal am Tag per Mail meldet und eine Zusammenfassung sendet. Und diese blieb aus.

Das Problem war schnell gefunden: Der Server ist komplett ausgelastet. Im Taskmanager ist der verantwortliche Prozess deutlich erkennbar:

| j⊠ Task-Manager<br>Datei Optionen Ansicht |         |      |            |
|-------------------------------------------|---------|------|------------|
| Prozesse Leistung Benutzer Details Dier   | nste    |      |            |
| ^                                         | Autoria | 33%  | 94%        |
| Anns (2)                                  | natus   | CPU  | Arbeitss   |
| > 🙀 Task-Manager                          |         | 0%   | 15,7 MB    |
| > 📧 Windows-Herunterfahrprogram           |         | 0%   | 1,1 MB     |
| Hintergrundprozesse (23)                  |         |      |            |
| > 📧 Antimalware Service Executable        |         | 0,3% | 75,8 MB    |
| > 📧 COM Surrogate                         |         | 0%   | 2,1 MB     |
| 📧 Credential Guard & Key Guard            |         | 5,1% | 1.210,4 MB |
| CTF-Ladeprogramm                          |         | 0%   | 2,8 MB     |
| > 🔟 Host für die Windows Shell-Obe        | φ       | 0%   | 0 MB       |
| 📧 Hostprozess für Windows-Aufg            |         | 0%   | 1,8 MB     |

Hier möchte ich aufzeigen, wie man das Problem im Detail auf seine Ursache untersuchen kann.

# <u>Ausgangsinformationen</u>

Für jedes TroubleShooting sind zusätzliche Informationen erforderlich.

## System-Informationen

- Der Server heißt WS-MON und ist Mitglied meiner Active Directory Domain.
- Er läuft mit Windows Server 2019 und der Desktop Experience.
- Das System ist eine VM in einem Hyper-V-Server.

## Welche Dienste laufen auf dem Server?

- Der Server sammelt von allen anderen Servern die weitergeleiteten Ereignisse in einem zentralen Eventlog. Dafür nutze ich das Windows Eventlog Forwarding (WEF). Dieses habe ich über eine Gruppenrichtlinie "quell-initiiert" eingerichtet. Die anderen Server senden also die gefilterten Informationen an meinen WS-MON. Die Last sollte daher recht gering sein.
- Dazu ist ein KIWI-SYSLOG-Server installiert. Hier senden meine PFSense-Systeme (Firewall, IPS) ihre Logfiles her. Der SYSLOG-Server speichert die Daten in Textdateien.
- Auf WS-MON habe ich eine PRTG-Instanz installiert. Diese überwacht mit der freien Edition bis zu 100 Sensoren. In meinem Fall habe ich damit diverse Dienste und Komponenten meiner Infrastruktur agentfrei im Blick.
- Zudem laufen einige Scripte über geplante Aufgaben, mit denen ich Informationen sammle und analysiere.

## Was wurde zuvor verändert?

- Das System installiert Windows Updates vollautomatisch.
- PRTG darf sich ebenfalls automatisch Updates herunterladen und installieren.

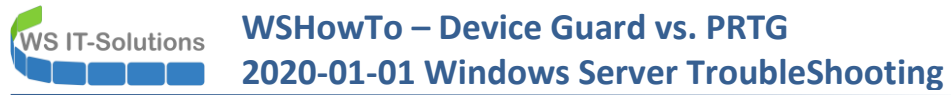

• Die Belastungen auf dem System sollten sich eigentlich nicht verändern: Weder hat sich das Volumen der Eventlogs noch das der PFSense-Logfiles verändert.

#### Systemabsicherung

• Der Server wird durch verschiedene Gruppenrichtlinien für die Sicherheit gehärtet. Dazu gehört auch die Absicherung durch den Credential Guard.

#### Sonstiges

• Das System lief fehlerfrei seit der Installation vor einigen Monaten.

# **Die Fehlersuche**

## Sichtung von Informationen

Wie geht man nun an die Thematik heran? Zu den Ausgangsinformationen benötige ich Daten des aktuellen Systems. Glücklicherweise konnte ich mich auf dem Server noch anmelden. Alternativ wäre auch ein PowerShell-Remoting denkbar, denn diese Form der Verbindung benötigt nur sehr wenige Ressourcen.

Sollte eine Anmeldung nicht (mehr) möglich sein, dann könnte ein Neustart helfen. Ebenso könnte ich die ausgelastete Ressource (in meinem Fall der Arbeitsspeicher) nach oben skalieren. Aber auch ein Start im guten, alten abgesicherten Modus ist denkbar. Dann bleiben die ganzen Zusatzdienste aus – potentiell also auch die Problem-Komponente.

Einen Neustart hatte ich vor einigen Tagen schon durchgeführt. Das Problem konnte damit also nicht gelöst werden. Bei mir starten die Tools gerade noch, daher verzichte ich auf einen weiteren Neustart. Dieser könnte wertvolle Spuren verwischen. Ich erkenne deutlich den Prozess, der den Arbeitsspeicher bindet. LSAISO ist der "Isolated Local Security Authority"-Prozess. In diesem sind zur Laufzeit die "Geheimnisse" des Betriebssystems – also Passwörter, Hashes und dergleichen – gespeichert. Normalerweise übernimmt diese Aufgabe der LSASS-Prozess. Dieser stellt die eigentliche "Local Security Authority" dar. Durch den Credential Guard, der seit Windows Server 2016 und Windows 10 verwendet werden kann, werden die sensiblen Informationen noch einmal zusätzlich abgesichert.

Ich arbeite schon sehr lange mit dem Credential Guard. Er ist auch allen von meinen Servern und Clients aktiv. Doch diese Auslastung kenne ich so nicht:

| 🕎 Task-Manager        | n Task-Manager |                 |            |     |             |             |             |              |     |                |  |  |  |
|-----------------------|----------------|-----------------|------------|-----|-------------|-------------|-------------|--------------|-----|----------------|--|--|--|
| Datei Optionen Ansich | ht             |                 |            |     |             |             |             |              |     |                |  |  |  |
| Prozesse Leistung Ben | utzer De       | etails Dienste  |            |     |             |             |             |              |     |                |  |  |  |
|                       |                |                 |            |     |             |             |             |              |     |                |  |  |  |
| Name                  | PID            | Status          | Benutzerna | CPU | Arbeitsspei | Arbeitsspei | Arbeitsspei | Seitenfehler | Ver | UAC-Virtualisi |  |  |  |
| Lsalso.exe            | 740            | Wird ausgeführt | SYSTEM     | 10  | 1.224.424 K | 1.224.424 K | 1.548 K     | 549.570      | 17  | Nicht zugelass |  |  |  |
| PRTG Server.exe       | 2828           | Wird ausgeführt | SYSTEM     | 00  | 156.440 K   | 156.440 K   | 12.384 K    | 2.917.808    | 17  | Nicht zugelass |  |  |  |
| MsMpEng.exe           | 2916           | Wird ausgeführt | SYSTEM     | 00  | 91.772 K    | 91.772 K    | 44.160 K    | 4.232.161    | 38  | Nicht zugelass |  |  |  |
| Isass.exe             | 748            | Wird ausgeführt | SYSTEM     | 06  | 59.256 K    | 59.256 K    | 13.552 K    | 93.835       | 1   | Nicht zugelass |  |  |  |
| svchost.exe           | 1164           | Wird ausgeführt | Netzwerkd  | 00  | 45.496 K    | 45.496 K    | 28.840 K    | 72.687       | 6   | Nicht zugelass |  |  |  |
| 🔿 PRTG Probe.exe      | 2856           | Wird ausgeführt | SYSTEM     | 00  | 44.676 K    | 44.676 K    | 20.756 K    | 44.605.365   | 63  | Nicht zugelass |  |  |  |
|                       |                |                 |            |     |             |             |             |              |     |                |  |  |  |

Und wie zu erwarten war, begnügt sich der Prozess nicht mit dem physikalisch zugesicherten Speicher. Er lässt auch großzügig in die Auslagerungsdatei schreiben:

|                   |            |                            |            |     |          |             |             |             |             |             |            |           |              |     |                  | í |   |
|-------------------|------------|----------------------------|------------|-----|----------|-------------|-------------|-------------|-------------|-------------|------------|-----------|--------------|-----|------------------|---|---|
| 😰 Task-Manager    |            |                            |            |     |          |             |             |             |             |             |            |           |              |     |                  |   | - |
| Datei Optionen A  | nsicht     |                            |            |     |          |             |             |             |             |             |            |           |              |     |                  |   |   |
| Prozesse Leistung | Benutzer D | Details Dienste            |            |     |          |             |             |             |             |             |            |           |              |     |                  |   |   |
|                   |            |                            |            |     |          |             |             |             |             |             |            |           |              |     |                  |   |   |
| Name              | PID        | Status                     | Benutzerna | CPU | CPU-Zeit | Arbeitssatz | Arbeitsspei | Arbeitsspei | Arbeitsspei | Zugesicher  | Ausgelager | Nichtausg | Seitenfehler | Ver | UAC-Virtualisi   |   |   |
| Lsalso.exe        | 740        | Wird ausgeführt            | SYSTEM     | 06  | 01:02:11 | 986.976 K   | 985.484 K   | 985.484 K   | 1.492 K     | 2.202.908 K | 25 K       | 104 K     | 556.199      | 83  | Nicht zugelass   |   |   |
| PRTG Server.exe   | 2828       | Wird ausgeführt            | SYSTEM     | 00  | 00:26:52 | 168.572 K   | 156.188 K   | 156.188 K   | 12.384 K    | 234.348 K   | 266 K      | 117 K     | 2.957.534    | 26  | Nicht zugelass   |   |   |
| MsMpEng.exe       | 2916       | Wird ausgeführt            | SYSTEM     | 00  | 00:15:56 | 130.716 K   | 84.336 K    | 84.336 K    | 46.380 K    | 160.596 K   | 630 K      | 69 K      | 4.305.815    | 6   | Nicht zugelass   |   |   |
| Isass.exe         | 748        | Wird ausgeführt            | SYSTEM     | 04  | 00:34:44 | 72.732 K    | 59.180 K    | 59.180 K    | 13.552 K    | 61.824 K    | 226 K      | 33 K      | 94.236       | 0   | Nicht zugelass   |   |   |
| mmc.exe           | 5144       | Wird ausgeführt            | stephan-T1 | 00  | 00:00:27 | 99.004 K    | 53.944 K    | 53.944 K    | 45.060 K    | 78.356 K    | 646 K      | 44 K      | 231.325      | 0   | Nicht zugelass   |   |   |
| svchost.exe       | 1164       | Wird ausgeführt            | Netzwerkd  | 00  | 00:00:09 | 85.828 K    | 47.532 K    | 47.532 K    | 38.296 K    | 68.232 K    | 321 K      | 29 K      | 75.593       | 0   | Nicht zugelass   |   |   |
| PRTG Probe.exe    | 2856       | Wird ausgeführt            | SYSTEM     | 00  | 06:00:31 | 65.440 K    | 44.684 K    | 44.684 K    | 20.756 K    | 64.088 K    | 316 K      | 51 K      | 45.168.286   | 0   | Nicht zugelass   |   |   |
| Secure System     | 56         | Wird ausgeführt            | SYSTEM     | 00  | 00:00:00 | 30.248 K    | 30.248 K    | 30.248 K    | 0 K         | 176 K       | 8 K        | 0 K       | 754          | 0   | Nicht zugelass   |   |   |
| svchost.exe       | 1156       | Wird ausgeführt            | SYSTEM     | 00  | 00:00:52 | 59.236 K    | 24.744 K    | 24.744 K    | 34.492 K    | 33.044 K    | 482 K      | 47 K      | 814.367      | 0   | Nicht zugelass   |   |   |
| The second second | 2764       | Martine and a second state | OVETERA    | 00  | 00-00-14 | 27 176 V    | 20.020 K    | 20.020 K    | 16 DEC V    | 05 604 M    | 175 1/     | 22.14     | 221 646      | 0   | KO ALE AND ALE A |   |   |

Dabei verdrängt er als systemkritischer Prozess andere Dienste und Anwendungen. In der Folge erhalte ich z.B. keine Informationen mehr vom Monitoring. Denn dieses hat selber keine Ressourcen mehr. Im Eventlog schreit der Server um

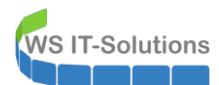

Hilfe. Leider wäre für die Weiterleitung dieses Hilferufs mein Monitoring zuständig gewesen, das auf dem betroffenen Server läuft ...

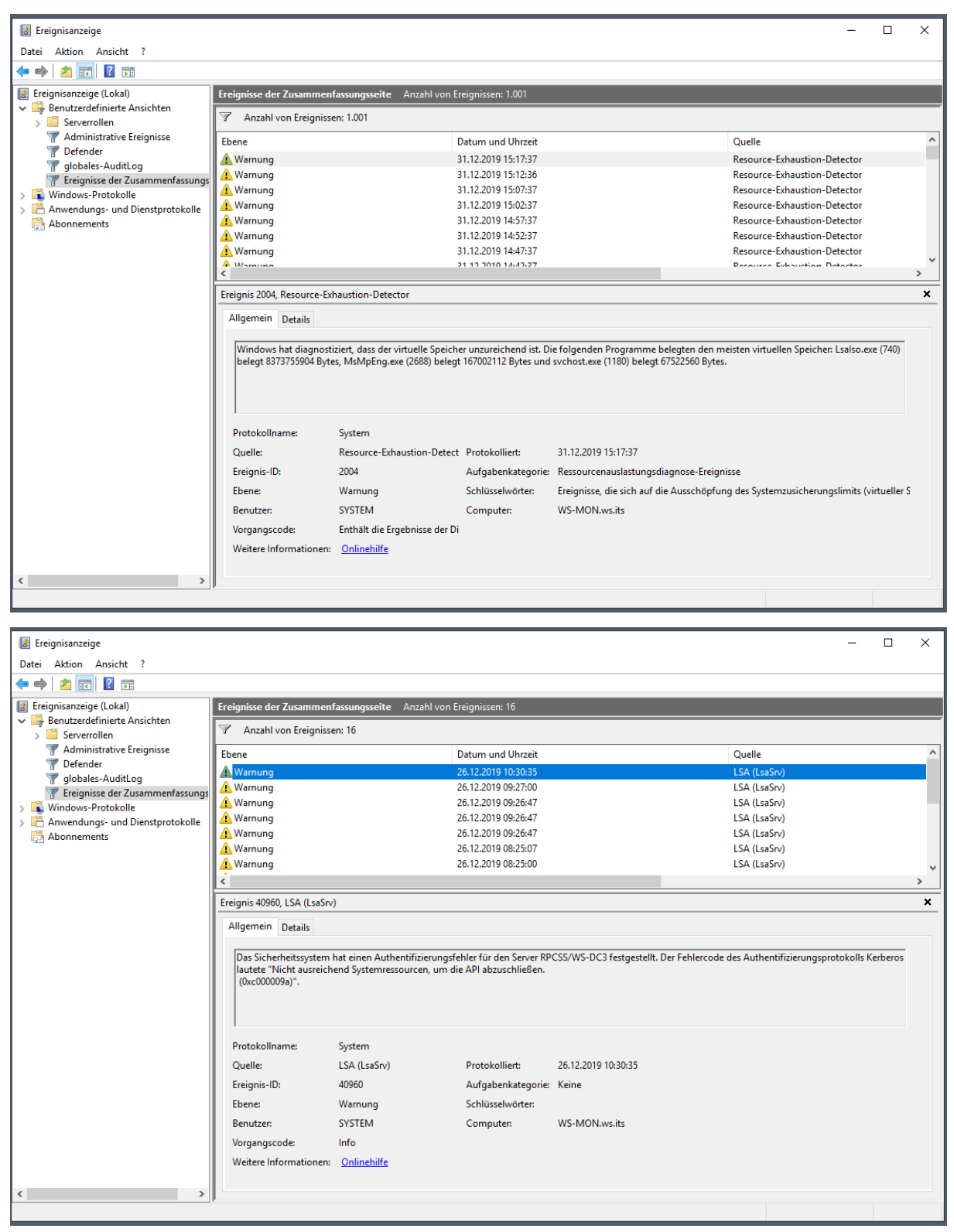

Im Anwendungs-Eventlog finde ich weitere Events, die der Auslastung vorangehen:

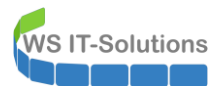

| Anwendung Anzahl                            | von Ereignissen: 48.602     |                            |                                     |                                                             |
|---------------------------------------------|-----------------------------|----------------------------|-------------------------------------|-------------------------------------------------------------|
| Ebene                                       |                             | Datum und Uhrzei           | t                                   | Quelle                                                      |
| Fehler                                      |                             | 21.12.2019 05:20:22        | 2                                   | Perflib                                                     |
| Fehler                                      |                             | 21.12.2019 05:20:19        | 9                                   | Application Error                                           |
| Fehler                                      |                             | 21.12.2019 05:20:19        | 9                                   | .NET Runtime                                                |
| 🕕 Fehler                                    |                             | 21.12.2019 05:20:16        | 5                                   | Application Error                                           |
| 🕕 Fehler                                    |                             | 21.12.2019 05:20:16        | 5                                   | .NET Runtime                                                |
| 🕕 Fehler                                    |                             | 21.12.2019 05:19:59        | 9                                   | .NET Runtime                                                |
| 🕕 Fehler                                    |                             | 21.12.2019 05:19:45        | 5                                   | Application Error                                           |
| 🕕 Fehler                                    |                             | 21.12.2019 05:19:45        | 5                                   | .NET Runtime                                                |
| Fehler                                      |                             | 21.12.2019 05:19:44        | 4                                   | .NET Runtime                                                |
| 🕕 Fehler                                    |                             | 21.12.2019 05:19:36        | 5                                   | .NET Runtime                                                |
| 🕕 Fehler                                    |                             | 21.12.2019 05:19:30        | 0                                   | Application Error                                           |
| Fehler                                      |                             | 21.12.2019 05:19:30        | 0                                   | .NET Runtime                                                |
| Fehler                                      |                             | 21.12.2019 05:19:28        | 3                                   | Application Error                                           |
| 🕕 Fehler                                    |                             | 21.12.2019 05:19:28        | 3                                   | .NET Runtime                                                |
| U Fehler                                    |                             | 21.12.2019 05:19:21        | 1                                   | .NET Runtime                                                |
| U Fehler                                    |                             | 21.12.2019 05:19:19        | 9                                   | .NET Runtime                                                |
| U Fehler                                    |                             | 21.12.2019 05:19:16        | 5                                   | .NET Runtime                                                |
| <                                           |                             | 21 12 2010 05 10 2         | <u>(</u>                            | NUT D. 12                                                   |
| Ereignis 1023, Perflib<br>Allgemein Details |                             |                            |                                     |                                                             |
| Windows kann die                            | erweiterbare Leistungsindik | kator-DLL "C:\Windows\Syst | em32\Perfctrs.dll" nicht laden (Wii | n32-Fehlercode Die Auslagerungsdatei ist zu klein, um diese |
| Protokollname:                              | Anwendung                   |                            |                                     |                                                             |
| Quelle:                                     | Perflib                     | Protokolliert:             | 21.12.2019 05:20:22                 |                                                             |
| Ereignis-ID:                                | 1023                        | Aufgabenkategorie:         | Keine                               |                                                             |
| Ebene:                                      | Fehler                      | Schlüsselwörter:           |                                     |                                                             |
| Benutzer:                                   | Lokaler Dienst              | Computer:                  | WS-MON.ws.its                       |                                                             |

Und hier finde ich auch durch eine Filterung die Eventlogs, die mein PRTG-Monitoring kurz vor der Abschaltung schreibt:

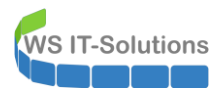

| Anwendung     | g Anzahl von       | Ereignissen: 48.602            |                        |                       |             |
|---------------|--------------------|--------------------------------|------------------------|-----------------------|-------------|
| Gefilte       | ert:Protokoll: Ap  | plication; Quelle: PRTG Syster | m Anzahl der Ereigniss | e: 56                 |             |
| Ebene         |                    |                                | Datum und Uhrzei       | t                     | Quelle      |
| 1 Information | tionen             |                                | 31.12.2019 07:17:07    | 7                     | PRTG System |
| (i) Informa   | tionen             |                                | 31.12.2019 07:16:02    | 2                     | PRTG System |
| 1 Information | tionen             |                                | 27.12.2019 20:33:55    | 5                     | PRTG System |
| 1 Information | tionen             |                                | 27.12.2019 20:33:09    | )                     | PRTG System |
| Information   | tionen             |                                | 27.12.2019 20:17:10    | 5                     | PRTG System |
| 1 Information | tionen             |                                | 27.12.2019 20:07:52    | 2                     | PRTG System |
| 1 Information | tionen             |                                | 27.12.2019 20:07:06    | 5                     | PRTG System |
| (i) Informa   | tionen             |                                | 23.12.2019 02:55:30    | )                     | PRTG System |
| 1 Information | tionen             |                                | 23.12.2019 02:54:43    | 3                     | PRTG System |
| 1 Informa     | tionen             |                                | 21.12.2019 08:17:52    | 2                     | PRTG System |
| 1 Informa     | tionen             |                                | 18.12.2019 06:25:36    | 5                     | PRTG System |
| lnforma<br>≪  | tionen             |                                | 10 12 2010 06-24-50    | 1                     | DRTG System |
|               |                    |                                |                        |                       |             |
| Ereignis 0, F | PRIG System        |                                |                        |                       |             |
| Allgemeir     | n Details          |                                |                        |                       |             |
|               |                    |                                |                        |                       |             |
| Core Se       | erver will shut do | own now (running for 9 Min. 2  | 2 Sek. since 27.12.201 | 9 20:07:53) ID: -1000 |             |
|               |                    |                                |                        |                       |             |
|               |                    |                                |                        |                       |             |
|               |                    |                                |                        |                       |             |
|               |                    |                                |                        |                       |             |
|               |                    |                                |                        |                       |             |
|               |                    |                                |                        |                       |             |
|               |                    |                                |                        |                       |             |
| · ·           |                    |                                |                        |                       |             |
| Protokol      | llname:            | Anwendung                      |                        |                       |             |
| Quelle:       |                    | PRTG System                    | Protokolliert:         | 27.12.2019 20:17:16   |             |
| Ereignis-     | -ID:               | 0                              | Aufgabenkategorie:     | Keine                 |             |
| Ebene:        |                    | Informationen                  | Schlüsselwörter:       | Klassisch             |             |
| Benutzer      | r:                 | Nicht zutreffend               | Computer:              | WS-MON.ws.its         |             |

# TroubleShooting-Methodik

Ich vergleiche gerne das betroffene System mit anderen, um nach Gemeinsamkeiten und Unterschieden zu suchen. Ist ein anderes System nicht betroffen und hat dieses beispielsweise die gleichen Updates installiert, dann liegt die Vermutung nahe, dass es nicht an den Updates liegt. Wobei das keinesfalls ausgeschlossen werden sollte. Vergleicht hier bitte immer artgleiche Server. Einen Domain Controller mit einem SQL-Server zu vergleichen ist sinnbefreit. In meiner Infrastruktur sind alle anderen Server im Normalbetrieb. Daher schließe ich vorsichtig das Betriebssystem aus.

Vielleicht hat sich die Belastung schrittweise erhöht und der Server benötigt einfach mehr Power? Dazu ist eine Trendanalyse sinnvoll. Leider ist diese in meinem Fall im PRTG-Server gespeichert. Und dieser läuft auf dem ausgelasteten Server. Die Information werde ich daher später analysieren. Aus der Erfahrung mit meinem Server kann ich aber bestätigen, dass die konfigurierte Menge an Arbeitsspeicher immer ausgereicht hat. Wäre diese langsam auf dieses Maß gestiegen, dann hätte PRTG einen Hilferuf abgesetzt. Die Belastung muss also recht schnell aufgebaut worden sein.

So fällt mein Verdacht auf die installierten Anwendungen und Dienste. Mit dem Ausschlussverfahren kann ich recht schnell die Ursache eingrenzen.

# Ausschlussverfahren: Deaktivierung aller Funktionen des Servers

Für den Beweis meiner These "Es ist eine installierte Anwendung bzw. ein Dienst" deaktiviere ich den PRTG, den SYSLOG-Server und das Eventlog-Forwarding. Anschließend starte ich den Server neu.

Nach der Anmeldung kontrolliere ich die Systemauslastung. Der LSAISO-Prozess nimmt sich den gewohnten Anteil am Arbeitsspeicher. Die Zahl verändert sich nur im KB-Bereich. Die Ursache ist also eine der installierten Komponenten!

| 🙀 Task-Manager         |         |                 |            |     |          |             |             |             |             |            |            |           |              |     |                |
|------------------------|---------|-----------------|------------|-----|----------|-------------|-------------|-------------|-------------|------------|------------|-----------|--------------|-----|----------------|
| Datei Optionen Ansich  | nt      |                 |            |     |          |             |             |             |             |            |            |           |              |     |                |
| Prozesse Leistung Benu | itzer D | etails Dienste  |            |     |          |             |             |             |             |            |            |           |              |     |                |
| ~                      |         |                 |            | _   |          |             |             |             |             |            |            |           |              |     |                |
| Name                   | PID     | Status          | Benutzerna | CPU | CPU-Zeit | Arbeitssatz | Arbeitsspei | Arbeitsspei | Arbeitsspei | Zugesicher | Ausgelager | Nichtausg | Seitenfehler | Ver | UAC-Virtualisi |
| 📧 backgroundTaskHos    | 468     | Angehalten      | stephan-T1 | 00  | 00:00:00 | 15.372 K    | 0 K         | 56 K        | 15.316 K    | 4.308 K    | 235 K      | 14 K      | 4.566        | 0   | Deaktiviert    |
| CompatTelRunner.exe    | 3052    | Wird ausgeführt | SYSTEM     | 00  | 00:00:00 | 44 K        | 40 K        | 40 K        | 4 K         | 936 K      | 39 K       | 5 K       | 1.255        | 0   | Nicht zugelass |
| conhost.exe            | 3268    | Wird ausgeführt | SYSTEM     | 00  | 00:00:00 | 1.272 K     | 492 K       | 492 K       | 780 K       | 6.636 K    | 140 K      | 9 K       | 3.820        | 0   | Nicht zugelass |
| csrss.exe              | 3876    | Wird ausgeführt | SYSTEM     | 00  | 00:00:00 | 5.308 K     | 1.392 K     | 1.392 K     | 3.916 K     | 2.360 K    | 172 K      | 12 K      | 1.739        | 0   | Nicht zugelass |
| csrss.exe              | 504     | Wird ausgeführt | SYSTEM     | 00  | 00:00:00 | 2.584 K     | 980 K       | 980 K       | 1.604 K     | 2.192 K    | 163 K      | 13 K      | 1.540        | 0   | Nicht zugelass |
| csrss.exe              | 588     | Wird ausgeführt | SYSTEM     | 00  | 00:00:00 | 1.252 K     | 324 K       | 324 K       | 928 K       | 1.696 K    | 112 K      | 9 K       | 1.369        | 0   | Nicht zugelass |
| 📝 ctfmon.exe           | 2684    | Wird ausgeführt | stephan-T1 | 00  | 00:00:00 | 15.056 K    | 3.048 K     | 3.048 K     | 12.008 K    | 3.764 K    | 191 K      | 15 K      | 3.872        | 0   | Deaktiviert    |
| dwm.exe                | 4056    | Wird ausgeführt | DWM-2      | 00  | 00:00:00 | 61.100 K    | 11.340 K    | 11.340 K    | 49.760 K    | 16.848 K   | 423 K      | 26 K      | 22.598       | 3   | Deaktiviert    |
| dwm.exe                | 1028    | Wird ausgeführt | DWM-1      | 00  | 00:00:00 | 10.476 K    | 5.116 K     | 5.116 K     | 5.360 K     | 16.380 K   | 306 K      | 22 K      | 10.587       | 0   | Deaktiviert    |
| explorer.exe           | 4232    | Wird ausgeführt | stephan-T1 | 00  | 00:00:02 | 53.336 K    | 11.200 K    | 11.200 K    | 42.136 K    | 23.068 K   | 804 K      | 58 K      | 23.559       | 2   | Deaktiviert    |
| fontdrvhost.exe        | 3996    | Wird ausgeführt | UMFD-2     | 00  | 00:00:00 | 5.356 K     | 1.440 K     | 1.440 K     | 3.916 K     | 1.884 K    | 95 K       | 6 K       | 1.488        | 0   | Deaktiviert    |
| fontdrvhost.exe        | 936     | Wird ausgeführt | UMFD-0     | 00  | 00:00:00 | 1.112 K     | 300 K       | 300 K       | 812 K       | 1.444 K    | 89 K       | 6 K       | 1.075        | 0   | Deaktiviert    |
| fontdrvhost.exe        | 928     | Wird ausgeführt | UMFD-1     | 00  | 00:00:00 | 1.040 K     | 248 K       | 248 K       | 792 K       | 1.396 K    | 88 K       | 6 K       | 1.070        | 0   | Deaktiviert    |
| Leerlaufprozess        | 0       | Wird ausgeführt | SYSTEM     | 98  | 00:05:32 | 8 K         | 8 K         | 8 K         | 0 K         | 56 K       | 0 K        | 0 K       | 8            | 0   |                |
| E LogonUl.exe          | 508     | Wird ausgeführt | SYSTEM     | 00  | 00:00:00 | 43.316 K    | 7.928 K     | 7.928 K     | 35.388 K    | 10.812 K   | 501 K      | 26 K      | 13.886       | 0   | Nicht zugelass |
| Lsalso.exe             | 744     | Wird ausgeführt | SYSTEM     | 00  | 00:00:00 | 2.148 K     | 656 K       | 656 K       | 1.492 K     | 1.532 K    | 25 K       | 7 K       | 5.105        | 0   | Nicht zugelass |
| Isass.exe              | 752     | Wird ausgeführt | SYSTEM     | 00  | 00:00:00 | 13.860 K    | 5.108 K     | 5.108 K     | 8.752 K     | 7.540 K    | 131 K      | 31 K      | 5.688        | 0   | Nicht zugelass |

Für einen echten Beweis und für die Feindiagnose schalte ich nun eine Funktion nach der nächsten wieder ein. Wenn die Belastung mit dem Hochfahren eines Service wieder steigt, dann kenne ich den Verursacher.

# Reaktivierung des SYSLOG-Services und des Eventlog-Forwardings

Ich beginne mit dem SYSLOG-Service. Auch nach mehreren Minuten Betrieb verändert sich die Belastung des LSAISO-Prozesses nicht. Der KIWI-SYSLOG-Service ist es wohl nicht:

| 👰 Task-Manager        |         |                 |            |     |          |             |             |             |             |            |            |           |              |    |
|-----------------------|---------|-----------------|------------|-----|----------|-------------|-------------|-------------|-------------|------------|------------|-----------|--------------|----|
| Datei Optionen Ansic  | ht      |                 |            |     |          |             |             |             |             |            |            |           |              |    |
| Prozesse Leistung Ben | utzer D | etails Dienste  |            |     |          |             |             |             |             |            |            |           |              |    |
| Name                  | PID     | Status          | Benutzerna | CPU | CPU-Zeit | Arbeitssatz | Arbeitsspei | Arbeitsspei | Arbeitsspei | Zugesicher | Ausgelager | Nichtausg | Seitenfehler | Ve |
| ∰WmiPrvSE.exe         | 3684    | Wird ausgeführt | SYSTEM     | 00  | 00:00:00 | 5.228 K     | 1.112 K     | 1.112 K     | 4.116 K     | 2.380 K    | 76 K       | 9 K       | 3.357        |    |
| winlogon.exe          | 3920    | Wird ausgeführt | SYSTEM     | 00  | 00:00:00 | 9.104 K     | 1.456 K     | 1.456 K     | 7.648 K     | 2.320 K    | 139 K      | 10 K      | 8.834        |    |
| csrss.exe             | 3876    | Wird ausgeführt | SYSTEM     | 00  | 00:00:00 | 5.388 K     | 1.380 K     | 1.380 K     | 4.008 K     | 2.316 K    | 181 K      | 13 K      | 1.777        |    |
| csrss.exe             | 504     | Wird ausgeführt | SYSTEM     | 00  | 00:00:00 | 2.160 K     | 916 K       | 916 K       | 1.244 K     | 2.196 K    | 160 K      | 12 K      | 1.725        |    |
| 📧 svchost.exe         | 2700    | Wird ausgeführt | SYSTEM     | 00  | 00:00:00 | 3.096 K     | 848 K       | 848 K       | 2.248 K     | 2.172 K    | 69 K       | 10 K      | 2.593        |    |
| 💷 winlogon.exe        | 652     | Wird ausgeführt | SYSTEM     | 00  | 00:00:00 | 1.520 K     | 592 K       | 592 K       | 928 K       | 2.048 K    | 129 K      | 10 K      | 3.545        |    |
| 📧 svchost.exe         | 2064    | Wird ausgeführt | Lokaler Di | 00  | 00:00:00 | 6.020 K     | 1.140 K     | 1.140 K     | 4.880 K     | 2.020 K    | 95 K       | 12 K      | 2.528        |    |
| 📧 svchost.exe         | 1316    | Wird ausgeführt | Lokaler Di | 00  | 00:00:00 | 3.572 K     | 772 K       | 772 K       | 2.800 K     | 1.976 K    | 78 K       | 12 K      | 2.309        |    |
| 📧 RuntimeBroker.exe   | 4632    | Wird ausgeführt | stephan-T1 | 00  | 00:00:00 | 7.780 K     | 1.180 K     | 1.180 K     | 6.600 K     | 1.776 K    | 117 K      | 8 K       | 2.097        |    |
| 📧 svchost.exe         | 2548    | Wird ausgeführt | SYSTEM     | 00  | 00:00:00 | 2.816 K     | 680 K       | 680 K       | 2.136 K     | 1.724 K    | 80 K       | 9 K       | 2.315        |    |
| VSSVC.exe             | 1816    | Wird ausgeführt | SYSTEM     | 00  | 00:00:00 | 4.072 K     | 776 K       | 776 K       | 3.296 K     | 1.720 K    | 76 K       | 9 K       | 2.206        |    |
| csrss.exe             | 588     | Wird ausgeführt | SYSTEM     | 00  | 00:00:00 | 628 K       | 280 K       | 280 K       | 348 K       | 1.644 K    | 110 K      | 9 K       | 1.436        |    |
| 📧 svchost.exe         | 3148    | Wird ausgeführt | Netzwerkd  | 00  | 00:00:00 | 2.784 K     | 596 K       | 596 K       | 2.188 K     | 1.592 K    | 57 K       | 12 K      | 2.286        |    |
| fontdrvhost.exe       | 936     | Wird ausgeführt | UMFD-0     | 00  | 00:00:00 | 1.356 K     | 584 K       | 584 K       | 772 K       | 1.584 K    | 93 K       | 6 K       | 1.277        |    |
| 📧 Registry            | 112     | Wird ausgeführt | SYSTEM     | 00  | 00:00:00 | 62.236 K    | 1.268 K     | 1.268 K     | 60.968 K    | 1.500 K    | 178 K      | 7 K       | 25.121       |    |
| Lsalso.exe            | 744     | Wird ausgeführt | SYSTEM     | 00  | 00:00:00 | 2.272 K     | 776 K       | 776 K       | 1.496 K     | 1.484 K    | 25 K       | 7 K       | 5.755        |    |
| 📧 wininit.exe         | 580     | Wird ausgeführt | SYSTEM     | 00  | 00:00:00 | 1.368 K     | 500 K       | 500 K       | 868 K       | 1.404 K    | 74 K       | 10 K      | 2.225        |    |
| fontdrvhost.exe       | 928     | Wird ausgeführt | UMFD-1     | 00  | 00:00:00 | 652 K       | 244 K       | 244 K       | 408 K       | 1.368 K    | 88 K       | 5 K       | 1.101        |    |
| 📧 smss.exe            | 388     | Wird ausgeführt | SYSTEM     | 00  | 00:00:00 | 300 K       | 76 K        | 76 K        | 224 K       | 496 K      | 12 K       | 3 K       | 899          |    |
| 📧 System              | 4       | Wird ausgeführt | SYSTEM     | 00  | 00:00:07 | 136 K       | 20 K        | 20 K        | 116 K       | 192 K      | 0 K        | 0 K       | 1.580        |    |
| Secure System         | 56      | Wird ausgeführt | SYSTEM     | 00  | 00:00:00 | 10.708 K    | 10.708 K    | 10.708 K    | 0 K         | 176 K      | 8 K        | 0 K       | 695          |    |
| 💷 Leerlaufprozess     | 0       | Wird ausgeführt | SYSTEM     | 99  | 00:28:09 | 8 K         | 8 K         | 8 K         | 0 K         | 56 K       | 0 K        | 0 K       | 8            |    |
| Systemunterbrechun    | -       | Wird ausgeführt | SVSTEM     | 00  | 00.00.00 | 0 K         | 0 K         | 0.K         | 0 K         | 0.K        | 0 K        | 0 K       | 0            |    |
| 🔗 Weniger Details     |         |                 |            |     |          |             |             |             |             |            |            |           |              |    |

Jetzt aktiviere ich das Eventlog-Forwarding wieder. Die Aktion dauert etwas, da die anderen Server erst verzögert mit der Zustellung der Events beginnen. Daher warte ich einige Minuten ab und kontrolliere den Status der WEF-Clients:

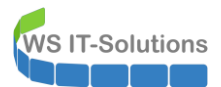

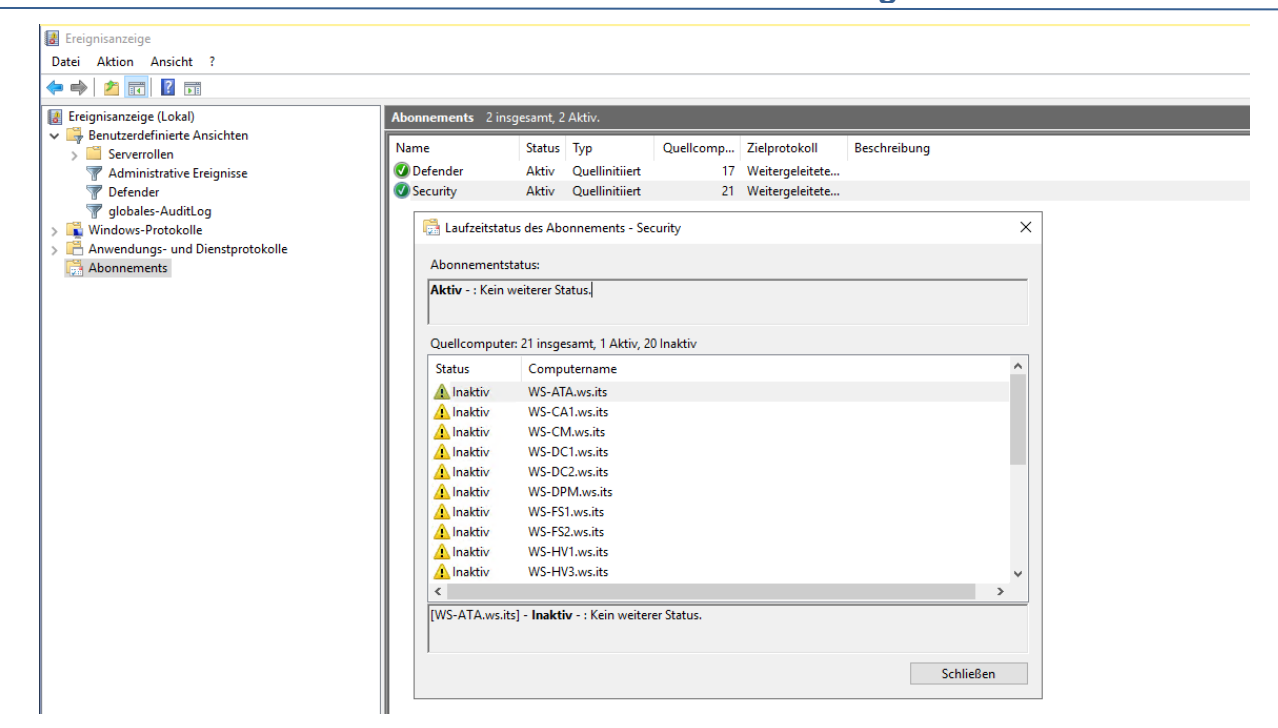

Jetzt sind fast aller Server wieder online:

| 🛃 Ereignisanzeige                    |         |                     |           |                  |                  |                 |              |           |
|--------------------------------------|---------|---------------------|-----------|------------------|------------------|-----------------|--------------|-----------|
| Datei Aktion Ansicht ?               |         |                     |           |                  |                  |                 |              |           |
| 🔿 🔁 📰 🛛 😨                            |         |                     |           |                  |                  |                 |              |           |
| 🚼 Ereignisanzeige (Lokal)            | Abonnem | e <b>nts</b> 2 insg | esamt, 2  | Aktiv.           |                  | _               |              |           |
| ✓ → Benutzerdefinierte Ansichten     | Name    |                     | Status    | Typ              | Quellcomp        | Zielprotokoll   | Beschreibung |           |
| > Serverrollen                       | Defend  | er                  | Aktiv     | Ouellinitiiert   | 17               | Weitergeleitete | beschiebung  |           |
|                                      | Securit | /                   | Aktiv     | Quellinitiiert   | 21               | Weitergeleitete |              |           |
| globales-AuditLog                    |         | ,                   |           | Queinnerer       |                  | menergeneneren  |              |           |
| > 🖺 Windows-Protokolle               |         |                     |           |                  |                  |                 |              |           |
| > 💾 Anwendungs- und Dienstprotokolle |         |                     |           |                  |                  |                 |              |           |
| Abonnements                          |         | 📑 Laufzei           | tstatus d | es Abonnement    | ts - Security    |                 |              | ×         |
|                                      |         | Abonnem             | entstatu  | s:               |                  |                 |              |           |
|                                      |         | Aktiv - : K         | ein weit  | erer Status.     |                  |                 |              |           |
|                                      |         |                     |           |                  |                  |                 |              |           |
|                                      |         | Quellcom            | puter: 21 | insgesamt, 14    | Aktiv, 7 Inaktiv |                 |              |           |
|                                      |         | Status              | (         | Computername     |                  |                 |              | ^         |
|                                      |         | 🕢 Aktiv             | 1         | NS-MON.ws.its    |                  |                 |              |           |
|                                      |         | 🕜 Aktiv             | ١         | WS-MX1.ws.its    |                  |                 |              |           |
|                                      |         | 🛛 Aktiv             | 1         | WS-MX2.ws.its    |                  |                 |              |           |
|                                      |         | A Inakti            | / \       | WS-NC1.ws.its    |                  |                 |              |           |
|                                      |         | Aktiv               |           | NS-NPS1.ws.its   |                  |                 |              |           |
|                                      |         |                     |           | NS-RA1.WS.Its    |                  |                 |              |           |
|                                      |         | Aktiv               |           | WS-RDS2.ws.its   |                  |                 |              |           |
|                                      |         | Aktiv               | Ň         | WS-RDS3.ws.its   |                  |                 |              |           |
|                                      |         | 🕢 Aktiv             | ١         | WS-WAC.ws.its    |                  |                 |              | ~         |
|                                      |         | <                   |           |                  |                  |                 |              | >         |
|                                      |         | [WS-ATA.            | ws.its] - | Aktiv - : Kein w | eiterer Status.  |                 |              |           |
|                                      |         |                     |           |                  |                  |                 |              |           |
|                                      |         |                     |           |                  |                  |                 |              | Schließen |
|                                      |         |                     |           |                  |                  |                 |              |           |
|                                      |         |                     |           |                  |                  |                 |              |           |

Und der Problem-Prozess? Der begnügt sich mit seinen Ressourcen:

| 🙀 Task-Manager       |           |                 |            |     |          |             |             |             |             |            |            |           |
|----------------------|-----------|-----------------|------------|-----|----------|-------------|-------------|-------------|-------------|------------|------------|-----------|
| Datei Optionen Ansi  | icht      |                 |            |     |          |             |             |             |             |            |            |           |
| Prozesse Leistung Be | enutzer D | etails Dienste  |            |     |          |             |             |             |             |            |            |           |
| Name                 | PID       | Status          | Benutzerna | CPU | CPU-Zeit | Arbeitssatz | Arbeitsspei | Arbeitsspei | Arbeitsspei | Zugesicher | Ausgelager | Nichtausg |
| Csrss.exe            | 3876      | Wird ausgeführt | SYSTEM     | 00  | 00:00:01 | 5.480 K     | 1.408 K     | 1.408 K     | 4.072 K     | 2.364 K    | 177 K      | 13        |
| svchost.exe          | 1080      | Wird ausgeführt | Lokaler Di | 00  | 00:00:00 | 7.140 K     | 1.392 K     | 1.392 K     | 5.748 K     | 2.312 K    | 85 K       | 9         |
| csrss.exe            | 504       | Wird ausgeführt | SYSTEM     | 00  | 00:00:00 | 2.176 K     | 920 K       | 920 K       | 1.256 K     | 2.196 K    | 159 K      | 12        |
| svchost.exe          | 2700      | Wird ausgeführt | SYSTEM     | 00  | 00:00:00 | 3.992 K     | 928 K       | 928 K       | 3.064 K     | 2.172 K    | 69 K       | 10        |
| svchost.exe          | 2064      | Wird ausgeführt | Lokaler Di | 00  | 00:00:00 | 6.144 K     | 1.192 K     | 1.192 K     | 4.952 K     | 2.124 K    | 95 K       | 12        |
| winlogon.exe         | 652       | Wird ausgeführt | SYSTEM     | 00  | 00:00:00 | 1.736 K     | 612 K       | 612 K       | 1.124 K     | 2.048 K    | 129 K      | 10        |
| Lsalso.exe           | 744       | Wird ausgeführt | SYSTEM     | 00  | 00:00:01 | 2.752 K     | 1.208 K     | 1.208 K     | 1.544 K     | 1.940 K    | 25 K       | 13        |
| 📧 svchost.exe        | 1316      | Wird ausgeführt | Lokaler Di | 00  | 00:00:00 | 3.824 K     | 808 K       | 808 K       | 3.016 K     | 1.920 K    | 78 K       | 12        |
| 📧 svchost.exe        | 2548      | Wird ausgeführt | SYSTEM     | 00  | 00:00:00 | 3.028 K     | 688 K       | 688 K       | 2.340 K     | 1.724 K    | 80 K       | 9         |
| VSSVC.exe            | 1816      | Wird ausgeführt | SYSTEM     | 00  | 00:00:00 | 4.100 K     | 780 K       | 780 K       | 3.320 K     | 1.720 K    | 76 K       | 9         |
| csrss.exe            | 588       | Wird ausgeführt | SYSTEM     | 00  | 00:00:00 | 636 K       | 288 K       | 288 K       | 348 K       | 1.644 K    | 110 K      | 9         |
| 📧 RuntimeBroker.exe  | 4632      | Wird ausgeführt | stephan-T1 | 00  | 00:00:00 | 7.752 K     | 1.152 K     | 1.152 K     | 6.600 K     | 1.636 K    | 117 K      | 8         |
| 📧 svchost.exe        | 3148      | Wird ausgeführt | Netzwerkd  | 00  | 00:00:00 | 2.816 K     | 600 K       | 600 K       | 2.216 K     | 1.592 K    | 57 K       | 12        |
| fontdrvhost.exe      | 936       | Wird ausgeführt | UMFD-0     | 00  | 00:00:00 | 1.432 K     | 632 K       | 632 K       | 800 K       | 1.584 K    | 93 K       | 6         |
| 📧 wininit.exe        | 580       | Wird ausgeführt | SYSTEM     | 00  | 00:00:00 | 1.496 K     | 548 K       | 548 K       | 948 K       | 1.556 K    | 74 K       | 10        |
| 📧 fontdrvhost.exe    | 928       | Wird ausgeführt | UMFD-1     | 00  | 00:00:00 | 652 K       | 244 K       | 244 K       | 408 K       | 1.368 K    | 88 K       | 5         |
| 📧 Registry           | 112       | Wird ausgeführt | SYSTEM     | 00  | 00:00:00 | 60.252 K    | 272 K       | 272 K       | 59.980 K    | 500 K      | 178 K      | 7         |
| smss.exe             | 388       | Wird ausgeführt | SYSTEM     | 00  | 00:00:00 | 372 K       | 108 K       | 108 K       | 264 K       | 496 K      | 12 K       | 3         |
| System               | 4         | Wird ausgeführt | SYSTEM     | 00  | 00:00:09 | 136 K       | 20 K        | 20 K        | 116 K       | 192 K      | 0 K        | 0         |
| Secure System        | 56        | Wird ausgeführt | SYSTEM     | 00  | 00.00.00 | 10 708 K    | 10 708 K    | 10 708 K    | 0.K         | 176 K      | 8 K        | 0         |

Daher kann ich das Eventlog-Forwarding auch ausschließen.

## Reaktivierung des PRTG-Services

Es bleibt der Monitoring-Service PRTG über. Dieser besteht aus 2 Diensten. Zuerst starte ich den Core-Service. Dabei beobachte ich wieder die Auslastung des Prozesses LSAISO. Der Wert bleibt nahezu statisch.

| ]ݤ Task-Manager        |          |                 |            |     |          |             |              |             |             |            |            |           |              |
|------------------------|----------|-----------------|------------|-----|----------|-------------|--------------|-------------|-------------|------------|------------|-----------|--------------|
| Datei Optionen Ansich  | ıt       |                 |            |     |          |             |              |             |             |            |            |           |              |
| Prozesse Leistung Benu | itzer De | tails Dienste   |            |     |          |             |              |             |             |            |            |           |              |
| Name                   | DID      | Charles         | Panutanana | CBU | CDU Z-à  | Ashaitaata  | Ashaitaanai  | Ashaitaanai | Ashaitaanai | Zugesieher | Augustanas | Nichtause | Caitanfahlar |
| Indirie                | FID      | Status          | Denutzenna | CFU | CF0-Zeit | AIDelissatz | Arbeitsspeim | Arbeitsspei | Arbeitsspei | zugesicher | Ausgelager | Nichtausg | Seitemener   |
| dllhost.exe            | 736      | Wird ausgeführt | SYSTEM     | 00  | 00:00:00 | 10.572 K    | 2.036 K      | 2.036 K     | 8.536 K     | 3.096 K    | 117 K      | 12 K      | 2.835        |
| b msdtc.exe            | 3488     | Wird ausgeführt | Netzwerkd  | 00  | 00:00:00 | 10.240 K    | 2.048 K      | 2.048 K     | 8.192 K     | 2.780 K    | 91 K       | 13 K      | 3.217        |
| RuntimeBroker.exe      | 3112     | Wird ausgeführt | stephan-T1 | 00  | 00:00:00 | 13.164 K    | 2.096 K      | 2.096 K     | 11.068 K    | 2.708 K    | 201 K      | 12 K      | 4.850        |
| rdpclip.exe            | 972      | Wird ausgeführt | stephan-T1 | 00  | 00:00:01 | 11.024 K    | 1.964 K      | 1.964 K     | 9.060 K     | 2.608 K    | 213 K      | 12 K      | 3.259        |
| 🔳 appidcertstorecheck  | 4072     | Wird ausgeführt | Lokaler Di | 00  | 00:00:00 | 8.528 K     | 2.052 K      | 2.052 K     | 6.476 K     | 2.584 K    | 93 K       | 11 K      | 2.542        |
| svchost.exe            | 1080     | Wird ausgeführt | Lokaler Di | 00  | 00:00:00 | 7.156 K     | 1.412 K      | 1.412 K     | 5.744 K     | 2.400 K    | 85 K       | 9 K       | 3.571        |
| Lsalso.exe             | 744      | Wird ausgeführt | SYSTEM     | 00  | 00:00:02 | 3.168 K     | 1.624 K      | 1.624 K     | 1.544 K     | 2.380 K    | 25 K       | 18 K      | 36.880       |
| winlogon.exe           | 3920     | Wird ausgeführt | SYSTEM     | 00  | 00:00:00 | 9.360 K     | 1.504 K      | 1.504 K     | 7.856 K     | 2.332 K    | 139 K      | 11 K      | 13.536       |
| csrss.exe              | 3876     | Wird ausgeführt | SYSTEM     | 00  | 00:00:01 | 5.476 K     | 1.396 K      | 1.396 K     | 4.080 K     | 2.320 K    | 182 K      | 13 K      | 37.628       |
| csrss.exe              | 504      | Wird ausgeführt | SYSTEM     | 00  | 00:00:00 | 2.356 K     | 948 K        | 948 K       | 1.408 K     | 2.196 K    | 165 K      | 13 K      | 1.837        |
| svchost.exe            | 2700     | Wird ausgeführt | SYSTEM     | 00  | 00:00:00 | 3.988 K     | 904 K        | 904 K       | 3.084 K     | 2.068 K    | 69 K       | 10 K      | 3.109        |
| 💷 winlogon.exe         | 652      | Wird ausgeführt | SYSTEM     | 00  | 00:00:00 | 1.748 K     | 612 K        | 612 K       | 1.136 K     | 2.048 K    | 129 K      | 10 K      | 3.616        |
| 📧 svchost.exe          | 2064     | Wird ausgeführt | Lokaler Di | 00  | 00:00:00 | 6.212 K     | 1.164 K      | 1.164 K     | 5.048 K     | 2.020 K    | 95 K       | 12 K      | 2.659        |
| VSSVC.exe              | 1816     | Wird ausgeführt | SYSTEM     | 00  | 00:00:00 | 7.336 K     | 1.156 K      | 1.156 K     | 6.180 K     | 1.980 K    | 90 K       | 10 K      | 3.143        |
| 📧 svchost.exe          | 1316     | Wird ausgeführt | Lokaler Di | 00  | 00:00:00 | 3.824 K     | 808 K        | 808 K       | 3.016 K     | 1.920 K    | 78 K       | 12 K      | 2.461        |
| 📧 svchost.exe          | 4192     | Wird ausgeführt | SYSTEM     | 00  | 00:00:00 | 7.728 K     | 1.288 K      | 1.288 K     | 6.440 K     | 1.736 K    | 71 K       | 9 K       | 3.770        |
| 📧 svchost.exe          | 2548     | Wird ausgeführt | SYSTEM     | 00  | 00:00:00 | 3.052 K     | 696 K        | 696 K       | 2.356 K     | 1.724 K    | 80 K       | 9 K       | 2.465        |
| CSrSS.exe              | 588      | Wird ausgeführt | SYSTEM     | 00  | 00:00:00 | 868 K       | 348 K        | 348 K       | 520 K       | 1.644 K    | 110 K      | 9 K       | 1.503        |

Zuletzt starte ich den zweiten Service "PRTG-Probes". Jetzt belegt der LSAISO-Prozess mehr Speicher. Ich merke mir dazu die aktuelle Uhrzeit:

| 🔁 Windows PowerShell                        |          |                      |              |     |          |             |             | - 0         | ) ×         |            |            |           |              |     |   |
|---------------------------------------------|----------|----------------------|--------------|-----|----------|-------------|-------------|-------------|-------------|------------|------------|-----------|--------------|-----|---|
| Windows PowerShell<br>Copyright (C) Microso | ft Corp  | oration. Alle Rechte | vorbehalten. |     |          |             |             |             | ^           |            |            |           |              |     |   |
| PS C:\Users\stephan-T                       | 1> get-  | date                 |              |     |          |             |             |             |             |            |            |           |              |     |   |
| Mittwoch, 1. Januar 2                       | 020 16:  | 16:17                |              |     |          |             |             |             | - 1         |            |            |           |              |     |   |
| 👰 Task-Manager                              |          |                      |              |     |          |             |             |             |             |            |            |           |              |     |   |
| Datei Optionen Ansic                        | ht       |                      |              |     |          |             |             |             |             |            |            |           |              |     |   |
| Prozesse Leistung Ben                       | utzer De | etails Dienste       |              |     |          |             |             |             |             |            |            |           |              |     |   |
| Name                                        | PID      | Status               | Benutzerna   | CPU | CPU-Zeit | Arbeitssatz | Arbeitsspei | Arbeitsspei | Arbeitsspei | Zugesicher | Ausgelager | Nichtausg | Seitenfehler | Ver | ι |
| svchost.exe                                 | 1192     | Wird ausgeführt      | Lokaler Di   | 00  | 00:00:18 | 44.420 K    | 16.412 K    | 16.412 K    | 28.008 K    | 23.216 K   | 1.327 K    | 172 K     | 385.934      | 0   | 1 |
| ShellExperienceHost                         | 4456     | Angehalten           | stephan-T1   | 00  | 00:00:01 | 31.960 K    | 0 K         | 52 K        | 31.908 K    | 21.904 K   | 537 K      | 29 K      | 30.617       | 0   | [ |
| 🙀 Taskmgr.exe                               | 4708     | Wird ausgeführt      | stephan-T1   | 01  | 00:02:30 | 35.752 K    | 9.280 K     | 9.280 K     | 26.472 K    | 18.416 K   | 417 K      | 29 K      | 73.843       | 0   | 1 |
| 🚟 mmc.exe                                   | 3004     | Wird ausgeführt      | stephan-T1   | 00  | 00:00:02 | 47.164 K    | 9.220 K     | 9.220 K     | 37.944 K    | 17.716 K   | 532 K      | 37 K      | 31.165       | 0   | ٩ |
| 📧 svchost.exe                               | 2540     | Wird ausgeführt      | SYSTEM       | 00  | 00:00:03 | 25.788 K    | 12.336 K    | 12.336 K    | 13.452 K    | 16.984 K   | 169 K      | 23 K      | 54.038       | 0   | 1 |
| 💷 dwm.exe                                   | 1028     | Wird ausgeführt      | DWM-1        | 00  | 00:00:00 | 10.964 K    | 5.476 K     | 5.476 K     | 5.488 K     | 16.304 K   | 292 K      | 20 K      | 11.194       | 0   | C |
| 📧 svchost.exe                               | 1208     | Wird ausgeführt      | Lokaler Di   | 00  | 00:00:19 | 15.276 K    | 7.224 K     | 7.224 K     | 8.052 K     | 14.520 K   | 116 K      | 17 K      | 33.384       | 0   | 1 |
| svchost.exe                                 | 776      | Wird ausgeführt      | Netzwerkd    | 00  | 00:01:05 | 21.540 K    | 8.456 K     | 8.456 K     | 13.084 K    | 12.708 K   | 233 K      | 42 K      | 27.866       | 0   | 1 |
| Lsalso.exe                                  | 744      | Wird ausgeführt      | SYSTEM       | 00  | 00:00:15 | 12.660 K    | 11.068 K    | 11.068 K    | 1.592 K     | 12.036 K   | 25 K       | 19 K      | 42.555       | 0   | 1 |
| svchost.exe                                 | 1352     | Wird ausgeführt      | SYSTEM       | 00  | 00:00:00 | 19.840 K    | 6.340 K     | 6.340 K     | 13.500 K    | 11.828 K   | 234 K      | 32 K      | 10.768       | 0   | ľ |

Nach 5 Minuten sind weitere 9 MB allokiert:

WS IT-Solutions

| Windows PowerShell    |          |                  |            |     |          |             |             | — C         | 1 × 1       |            |            |           |              |     |   |
|-----------------------|----------|------------------|------------|-----|----------|-------------|-------------|-------------|-------------|------------|------------|-----------|--------------|-----|---|
|                       |          |                  |            |     |          |             |             |             | ^           |            |            |           |              |     |   |
| PS C:\Users\stephan-  | T1> get  | -date            |            |     |          |             |             |             |             |            |            |           |              |     |   |
| Mittwoch, 1. Januar : | 2020 16  |                  |            |     |          |             |             |             |             |            |            |           |              |     |   |
|                       |          |                  |            |     |          |             |             |             |             |            |            |           |              |     |   |
| 🔯 Task-Manager        |          |                  |            |     |          |             |             |             |             |            |            |           |              |     |   |
| Datei Optionen Ansie  | tt       |                  |            |     |          |             |             |             |             |            |            |           |              |     |   |
| Prozesse Leistung Ber | nutzer D | Details Dienste  |            |     |          |             |             |             |             |            |            |           |              |     |   |
| Name                  | PID      | Status           | Benutzerna | CPU | CPU-Zeit | Arbeitssatz | Arbeitsspei | Arbeitsspei | Arbeitsspei | Zugesicher | Ausgelager | Nichtausg | Seitenfehler | Ver | 1 |
| ShellExperienceHost   | . 4456   | Angehalten       | stephan-T1 | 00  | 00:00:01 | 31.972 K    | 0 K         | 64 K        | 31.908 K    | 21.904 K   | 537 K      | 29 K      | 30.620       | 0   | ſ |
| Lsalso.exe            | 744      | Wird ausgeführt  | SYSTEM     | 00  | 00:00:29 | 21.544 K    | 19.952 K    | 19.952 K    | 1.592 K     | 21.212 K   | 25 K       | 20 K      | 44.790       | 0   | 1 |
| Isass.exe             | 752      | Wird ausgeführt  | SYSTEM     | 00  | 00:00:15 | 27.992 K    | 18.072 K    | 18.072 K    | 9.920 K     | 20.776 K   | 165 K      | 32 K      | 15.890       | 0   | I |
| - Tackmar ava         | 1700     | Wird succeeführt | stanhan T1 | 01  | 00-03-45 | 05 016 V    | 0.244 %     | 0 244 1/    | ע נדג אר    | 10 //76 V  | 117        | 20 1/     | 75 064       | 0   | N |
| Windows PowerShell    |          |                  |            |     |          |             |             | - [         | ) ×         |            |            |           |              |     |   |
|                       |          |                  |            |     |          |             |             |             | ^           |            |            |           |              |     |   |
| PS C:\Users\stephan-  | T1> get  | -date            |            |     |          |             |             |             |             |            |            |           |              |     |   |
| Mittwoch, 1. Januar   | 2020 16  | 5:23:32          |            |     |          |             |             |             | _           |            |            |           |              |     |   |
|                       |          |                  |            |     |          |             |             |             | _           |            |            |           |              |     |   |
| PS C:\Users\stephan-  | 11>      |                  |            |     |          |             |             |             |             |            |            |           |              |     | - |
| Task-Manager          |          |                  |            |     |          |             |             |             |             |            |            |           |              |     |   |
| Datei Optionen Ansi   | cht      |                  |            |     |          |             |             |             |             |            |            |           |              |     |   |
| Prozesse Leistung Be  | nutzer   | Details Dienste  |            |     |          |             |             |             |             |            |            |           |              |     |   |
| Name                  | PID      | Status           | Benutzerna | CPU | CPU-Zeit | Arbeitssatz | Arbeitsspei | Arbeitsspei | Arbeitsspei | Zugesicher | Ausgelager | Nichtausg | Seitenfehler | Ver | 1 |
| Lsalso.exe            | 744      | Wird ausgeführt  | SYSTEM     | 00  | 00:00:33 | 24.104 K    | 22.508 K    | 22.508 K    | 1.596 K     | 23.776 K   | 25 K       | 19 K      | 45.439       | 0   | 1 |
| WmiPrvSE.exe          | 3828     | Wird ausgeführt  | SYSTEM     | 00  | 00:00:05 | 30.916 K    | 20.828 K    | 20.828 K    | 10.088 K    | 23.664 K   | 110 K      | 17 K      | 82.725       | 0   | P |

Das klingt nach nichts. Aber der Server soll 24/7 laufen. Und rein rechnerisch sind das unter der Annahme der linearen Steigerung 1,6MB je Minute. Das würde dann von jetzt bis 20:00 so aussehen:

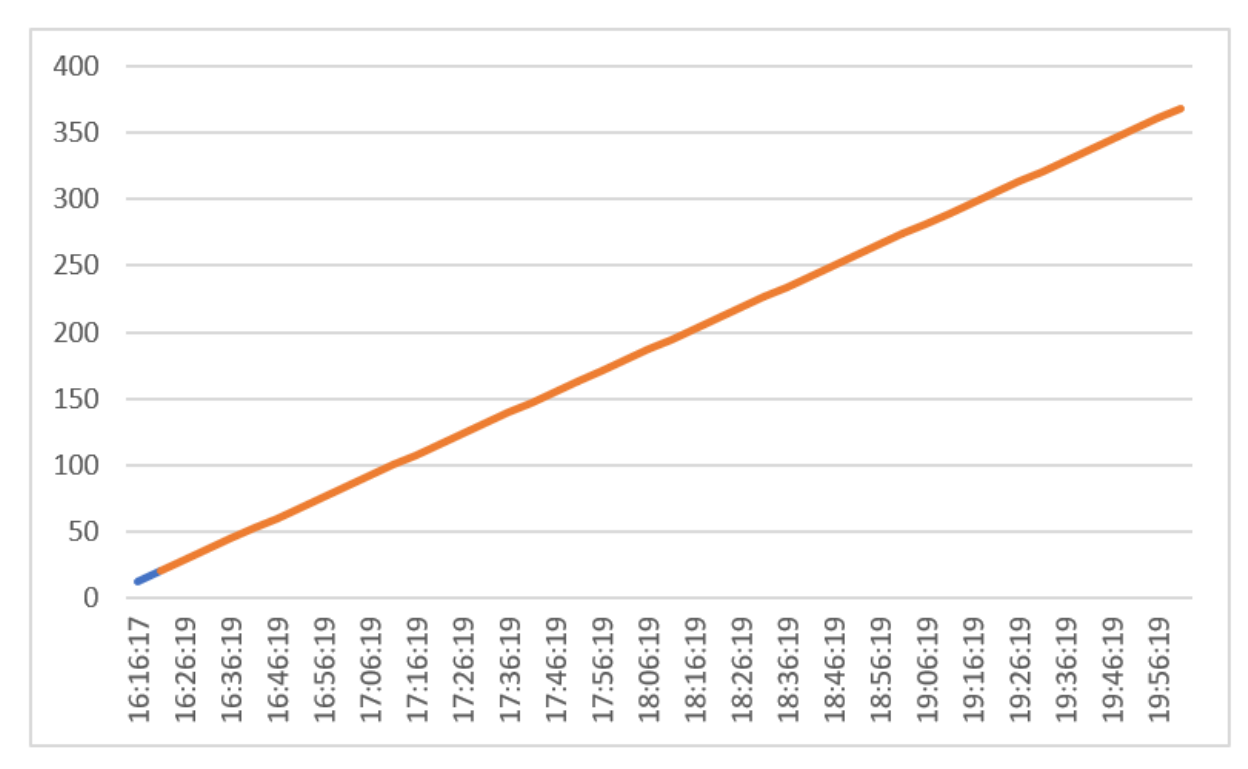

In 24 Stunden wären mehr als 2GB Arbeitsspeicher belegt...

## Detailsuche im Service PRTG

Jetzt kenne ich die Komponenten, die das Problem verursachen: ein PRTG-Service auf einem Windows Server 2019 mit aktivem Credential Guard.

Ich benötige aber für die Fehlerbehebung weitere Informationen. Daher prüfe ich nun verschiedene Einstellungen im PRTG und beobachte deren Auswirkungen auf den LSAISO-Prozess.

Mein PRTG überwacht neben den Windows-Servern auch andere Geräte und Dienste. Ich habe einen Verdach, dass mein Problem durch die Windows Sensoren verursacht wird. Daher pausiere ich alle Sensoren, die für meine Windows Services gedacht sind:

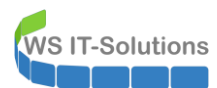

| <b>N</b> Startseite | Geräte                                                                                                    | Bibliotheken                                                                                                    | Sensoren                                                                                                    | Alarme                                                                                                    | Maps                                                                                           | Berichte                                                                                                    | Protokoll                                                  | Tickets   | Konfiguration |                |                               |                    |
|---------------------|----------------------------------------------------------------------------------------------------|----------------------------------------------------------------------------------------------------|----------------------------------------------------------------------------------------------------|----------------------------------------------------------------------------------------------------|------------------------------------------------------------------------------------------------|----------------------------------------------------------------------------------------------------|------------------------------------------------------------|-----------|---------------|----------------|-------------------------------|--------------------|
| Willkommen          | pei PRTG                                                                                                    |                                                                                                    |                                                                                                    |                                                                                                    |                                                                                                |                                                                                                    |                                                            |           |               |                |                               |                    |
| Als Startseite      | festlegen                                                                                                    |                                                                                                    |                                                                                                    |                                                                                                    |                                                                                                |                                                                                                    |                                                            |           |               |                |                               |                    |
| O Ü                 | bersicht                                                                                                    | 2 Tage                                                                                                    | 30 Tage                                                                                                    | <b>365</b> Ta                                                                                                    | age                                                                                            | Alarme                                                                                                    | Proto                                                      | koll      | ≇ Verwaltung  | 0              | Einstellungen                 | 🜲 Trigge           |
| ✓ 19 I              | 67 (von 86)                                                                                                    | S M L XL 🛞                                                                                                    |                                                                                                    |                                                                                                    |                                                                                                |                                                                                                    |                                                            |           |               |                |                               | Suche              |
|                     | SFITS<br>Gerät der Prob<br>Serverz<br>Netzwerk<br>Server [[01.01<br>WS-HV4 F<br>Upper V4 F<br>Upper V4 F | IE ID<br>Systemzustand<br>100 % ✓ Systemzustand<br>100 %<br>✓ 16 Sen_<br>2020 16:22:31 pausiert von<br>0 [[28.11.2019 10:21:13 p<br>ID link 10 2 C: V<br>10 link 10 2 C: V<br>10 link 10 C: V<br>10 link 10 | 2ustand der Pr.<br>100% PRTG System Admin<br>ausiert von PRTG Sy:<br>10 Diak IO 3 W:<br>15.28:00 (GMT+0)0 W 95-001                                  | Sensor<br>hinzufügen                                                                                              | bis 01.01.2020 16                                                                              | <ul> <li>28:00 [GMT+0100</li> <li>01.2020 16:28:00 [</li> <li>11 W3-PFS1a</li> <li>11 W3-PFS1a</li> <li>11 Volume 10 V:</li> <li>11 W3-PFS1b</li> </ul> | )<br>(GMT+0100)<br>1 WS-ATA<br>1 Volume IO W:<br>1 WS-RDS2 | U WS-NPS1 | WS-R051       | 1 Volume IO C: | Volume IO V:     Disk IO 2 V: | 11 Disk 10 0 D:    |
|                     | II NS-                                                                                                    | DPM Volume IO C:                                                                                                    | Volume IO D:                                                                                                    | WS-PS2                                                                                                    | Volume IO W:                                                                                   | Volume IO X:                                                                                                    | WS-RDS2     Sensor                                         | I RAM     | Disk to o     | DISKID TX:     | Disk to 2 v:                  | In Disk to 3 C. W. |
|                     |                                                                                                    | T II 20 11 2010 10-21-21                                                                                                    | DITC O                                                                                                    |                                                                                                    | II. Developt his 01                                                                            | 01 2020 16-20-00                                                                                                    | hinzufügen                                                 |           |               |                |                               |                    |
|                     | I I I I I I I I I I I I I I I I I I I                                                                                                    | TP Queue                                                                                                    | DB-Jungbrunn.                                                                                                    | . DB-Privat                                                                                                    | DB-System                                                                                      | DB-WSITS                                                                                                    | + Sensor                                                   |           |               |                |                               |                    |
|                     |                                                                                                    | <sup>3</sup> Pausiert bis 01.01.2020                                                                                                    | 16:28:00 [GMT+010                                                                                                    | 21                                                                                                    |                                                                                                |                                                                                                    | mitzurügen                                                 |           |               |                |                               |                    |
|                     | " SM                                                                                                    | rP Ueue                                                                                                    | 11 DB-Jungbrunn.                                                                                                    | . II DB-Privat                                                                                                    | II DB-System                                                                                   | II DB-WSITS                                                                                                    | + Sensor<br>hinzufügen                                     |           |               |                |                               |                    |
| Ē                   | Image: WS-RDS3         Image: GS           Image: GS         Image: GS           Image: GS         Image: GS                                                                                                    | [[09.08.2018 10:31:39]           ens           0         [[28.11.2019 10:21:31 p           1         Active Directo           0         [[11.06.2017 19:41:30 p           0         [[11.06.2017 19:41:30 p           0         [[11.06.2017 19:41:30 p           0         [[11.06.2017 19:41:30 p           0         [[10.08.2018 10:31:45 p                                                                                                    | pausiert von PRTG Sys<br>ausiert von PRTG Sys<br>or 11 Active Director<br>ausiert von PRTG Sys<br>sr + Sensor<br>hinzufügen<br>ausiert von PRTG Sys | ystem Administrator<br>stem Administrator<br>- * Sensor<br>hinzufügen<br>stem Administrator<br>stem Administrator | r ]]: Pausiert bis 01.<br>]]: Pausiert bis 01.<br>]]: Pausiert bis 01.<br>]]: Pausiert bis 01. | 1.01.2020 16:28:00<br>01.2020 16:28:00 [<br>01.2020 16:28:00 [<br>01.2020 16:28:00 [<br>01.2020 16:28:00 [                                              | ) [GMT+0100]<br>[GMT+0100]<br>[GMT+0100]<br>[GMT+0100]     |           |               |                |                               |                    |

Interessant: Seit der Pausierung stagniert der Hunger nach mehr Arbeitsspeicher vom LSAISO-Prozess wieder. Die Vermutung scheint richtig zu sein:

| 🔀 Windows PowerShell  |          |                 |            |     |          |             |             |             |             |            |            |           |              |     |    |
|-----------------------|----------|-----------------|------------|-----|----------|-------------|-------------|-------------|-------------|------------|------------|-----------|--------------|-----|----|
| PS C:\Users\stephan-T | 1> get-  | date            |            |     |          |             |             |             | ^           |            |            |           |              |     |    |
| Mittwoch, 1. Januar 2 | 020 16:  | 25:25           |            |     |          |             |             |             |             |            |            |           |              |     |    |
|                       |          |                 |            |     |          |             |             |             |             |            |            |           |              |     |    |
| PS C:\Users\stephan-T | 1>       |                 |            |     |          |             |             |             | _           |            |            |           |              |     |    |
| 👰 Task-Manager        |          |                 |            |     |          |             |             |             |             |            |            |           |              |     |    |
| Datei Optionen Ansic  | ht       |                 |            |     |          |             |             |             |             |            |            |           |              |     |    |
| Prozesse Leistung Ben | utzer De | tails Dienste   |            |     |          |             |             |             |             |            |            |           |              |     |    |
|                       |          |                 |            |     |          |             |             |             |             |            |            |           |              |     | _  |
| Name                  | PID      | Status          | Benutzerna | CPU | CPU-Zeit | Arbeitssatz | Arbeitsspei | Arbeitsspei | Arbeitsspei | Zugesicher | Ausgelager | Nichtausg | Seitenfehler | Ver | U١ |
| Lsalso.exe            | 744      | Wird ausgeführt | SYSTEM     | 00  | 00:00:33 | 24.100 K    | 22.504 K    | 22.504 K    | 1.596 K     | 23.772 K   | 25 K       | 20 K      | 45.445       | 0   | N  |
| WmiPrvSE.exe          | 3828     | Wird ausgeführt | SYSTEM     | 00  | 00:00:05 | 31.048 K    | 20.960 K    | 20.960 K    | 10.088 K    | 23.732 K   | 110 K      | 17 K      | 82.766       | 0   | N  |

Ich schalte einzelne Sensoren wieder ein. Mit jedem aktiven Windows-Sensor steigt der Arbeitsspeicherkonsum leicht an. Da habe ich mit meiner freien PRTG-Lizenz und max. 100 Sensoren durchaus Glück gehabt.

Vielleicht liegt es an der Kennung, die mein PRTG für den Remotezugriff verwendet? Diese ist ein Active Directory Benutzer, den ich als Service Account verwende. Ich konfiguriere einen anderen Benutzer-Account in den Sensoren. Durch die Vererbung der Einstellungen geht das recht schnell. Dann starte ich die Sensoren wieder. Leider nimmt sich der Credential Guard wieder mehr Speicher. Das Problem wird nicht durch den Service Account verursacht.

Vielleicht ist es gar nicht die PRTG-Konfiguration? Ich probiere die Deaktivierung des Device Guards. Dieser stellt auch den Credential Guard bereit. Die Aktivierung dieser Schutzkomponente übernimmt eine Gruppenrichtlinie:

#### GPO-Computer-Sicherheit-DeviceGuard

**F-Solutions** 

| GPO-Computer-Sicherheit-DeviceGuard         Alle einbli         Alle einbli         Alle einbli         Alle einbli         Alle einbli         Alle einbli         Alle einbli         Alle einbli         Alle einbli         Computerkonfiguration (Aktiviert)         Aust         Richtlinien       Aust         Administrative Vorlagen       Aust         Richtlinien       Computer abgenden.         System/Device Guard       Aust         Richtlinie       Einstellung       Aust         Richtlinie       Finstellung       Aust         Richtlinie       Finstellung       Aust         Richtlinie       Finstellung       Aust         Richtlinie       Finstellung       Aust         Plattform-Sicherheit aktivieren       Aktivier         Plattform-Sicherheit aktivieren       Aktivier         Plattform-Sicherheit aktivieren       Aktivier         Vitualisierungsbasierter Schutz der Codeintegrit | reich Details Eir              | nstellungen Delegierung Status                       |                          |                               |                 |
|----------------------------------------------------------------------------------------------------|--------------------------------|------------------------------------------------------|--------------------------|-------------------------------|-----------------|
| Allgemein       Ent         Computerkonfiguration (Aktiviert)       Aust         Richtlinien       Aust         Administrative Vorlagen       Aust         Richtliniendefinitionen (ADMX-Dateien) wurden beim lokalen Computer abgerufen.       Aust         System/Device Guard       Aust         Pichtlinie       Einstellung       Kommentar         Virtualisierungabasierte Sicherheit aktivieren       Aktiviert         Plattform-Sicherheitsstufe auswählen:       Sicherer Stat und DMA-Schutz       Virtualisierungabasierter Schutz der Codeintegrität:                                                                                                    | GPO-Comp<br>Daten ermittelt ar | m: 04.03.2020 07:45:32                               |                          |                               | Alle einblenden |
| Computerkonfiguration (Aktiviert)       Austivity         Richtlinien       Austivity         Administrative Vorlagen       Austivity         Richtlinien(ADMX-Dateien) wurden beim lokalen Computer abgerufen.       Austivity         System/Device Guard       Austivity         Richtlinie       Einstellung         Kommentar       Austivity         Virtualisierungsbasierte Sicherheit aktivieren       Aktiviert         Plattform-Sicherheitsatufe auswählen:       Sicherer Start und DMA-Schutz         Virtualisierungsbasierter Schutz der Codeintegrität:       Ohne Sperre aktiviert                                                                                                    | Allgemein                      |                                                      |                          |                               | Einblenden      |
| Richtlinien         Administrative Vorlagen       Aust         Administrative Vorlagen       Aust         Richtliniendefinitionen (ADMX-Dateien) wurden beim lokalen Computer abgerufen.       Aust         System/Device Guard       Aust         Fichtlinie       Einstellung       Kommentar         Virtualisierungsbasierte Sicherheit aktivieren       Aktiviert       Sicherer Stat und DMA-Schutz         Plattform-Sicherheitsstufe auswählen:       Sicherer Stat und DMA-Schutz       Ohne Sperre aktiviert                                                                                                    | Computerkonfi                  | iguration (Aktiviert)                                |                          |                               | Aushlenden      |
| Administrative Vorlagen     Administrative Vorlagen       Richtliniendefinitionen (ADMX-Dateien) wurden beim lokalen Computer abgerufen.     Aust       System/Device Guard     Aust       Richtlinie     Einstellung       Virtualisierungsbasierte Sicherheit aktivieren     Aktiviert       Plattform-Sicherheitsstufe auswählen:     Sicherer Start und DMA-Schutz       Virtualisierungsbasierter Schutz der Codeintegrifät:     Ohne Sperre aktiviert                                                                                                    | Richtlinien                    |                                                      |                          |                               | Ausblenden      |
| Richtliniendefinitionen (ADMX-Dateien) wurden beim lokalen Computer abgerufen.         System/Device Guard         Fischtlinie       Einstellung       Kommentar         Virtualisierungsbasierte Sicherheit aktivieren       Aktiviert         Plattform-Sicherheitsstufe auswählen:       Sicherer Start und DMA-Schutz         Virtualisierungsbasierte Schutz der Codeintegrifät:       Ohne Sperre aktiviert                                                                                                    | Administrat                    | tive Vorlagen                                        |                          |                               | Ausblenden      |
| Austo           Fichtlinie         Einstellung         Kommentar           Virtualisierungsbasierte Sicherhet aktivieren         Aktiviert         Plattform-Sicherhetsstufe auswählen:         Sicherer Start und DMA-Schutz           Virtualisierungsbasierter Schutz der Codeintegrität:         Ohne Sperre aktiviert         Ohne Sperre aktiviert                                                                                                    | Ric                            | chtliniendefinitionen (ADMX-Dateien) wurden beim lok | alen Computer abgerufen. |                               | Austrenden      |
| Richtlinie     Einstellung     Kommentar       Vitualisierungsbasierte Sicherheit aktivieren     Aktiviert       Plattform-Sicherheitsstufe auswählen:     Sicherer Start und DMA-Schutz       Vitualisierungsbasierter Schutz der Codeintegrität:     Ohne Sperre aktiviert                                                                                                    | System                         | n/Device Guard                                       |                          |                               | Ausblenden      |
| Virtualisierungsbasierte Sicherheit aktivieren         Aktiviert           Plattform-Sicherheitsstufe auswählen:         Sicherer Start und DMA-Schutz           Virtualisierungsbasierter Schutz der Codeintegrität:         Ohne Sperre aktiviert                                                                                                    | Ri                             | ichtlinie                                            | Einstellung              | Kommentar                     |                 |
| Plattform-Sicherheitsstufe auswählen:     Sicherer Start und DMA-Schutz       Vitualisierungsbasierter Schutz der Codeintegrität:     Ohne Sperre aktiviert                                                                                                    | Vir                            | rtualisierungsbasierte Sicherheit aktivieren         | Aktiviert                |                               |                 |
| Virtualisierungsbasierter Schutz der Codeintegrität: Ohne Sperre aktiviert                                                                                                    |                                | Plattform-Sicherheitsstufe auswählen:                |                          | Sicherer Start und DMA-Schutz |                 |
|                                                                                                    |                                | Virtualisierungsbasierter Schutz der Codeintegrität  | :                        | Ohne Sperre aktiviert         |                 |
| UEFI-Speicherattributtabelle erforderlich Deaktiviert                                                                                                    |                                | UEFI-Speicherattributtabelle erforderlich            |                          | Deaktiviert                   |                 |
| Credential Guard-Konfiguration: Mit UEFI-Sperre aktiviert                                                                                                    |                                | Credential Guard-Konfiguration:                      |                          | Mit UEFI-Sperre aktiviert     |                 |
| Sichere Startkonfiguration:                                                                                                    |                                | Sichere Startkonfiguration:                          |                          |                               |                 |
| Benutzerkonfiguration (Deaktiviert)                                                                                                    | Benutzerkonfig                 | guration (Deaktiviert)                               |                          |                               | Ausblenden      |

Ich nehme den Server aus deren Wirkungsbereich heraus, aktualisiere die Gruppenrichtlinienverarbeitung durch ein gpupdate und starte ihn neu. Da ich die Einstellung mit UEFI-Sperre aktiviert habe, wird das aber nicht genügen. Dazu ist etwas Hintergrundwissen hilfreich:

Der Device Guard soll das System auch vor Schadprogrammen schützen, die selber im Systemkontext laufen. Der LSAISO-Prozess kann im laufenden Betrieb nicht beendet werden. Zur Laufzeit ist das System also sicher. Aber ein Angreifer könnte die Einstellung für den Start des Device Guards verändern und das System neu starten. Dann wäre der Prozess nach dem Neustart aus und die Geheimnisse des Betriebssystems könnten abgegriffen werden.

Und genau hier greift die UEFI-Sperre. Die GPO erzeugt im UEFI eine Variable für den Device Guard Startmodus. Diese Variable wird auf ReadOnly konfiguriert. Sie kann also auch vom System selber nicht mehr zur Laufzeit verändert werden. Bei jedem Neustart prüft der LSASS-Prozess den Inhalt der Variable. Ist sie vorhanden und auf einen aktiven Device Guard konfiguriert, dann wird der LSAISO-Prozess gestartet – unabhängig davon, was die lokale Registry dazu sagt. Damit bleibt ein Device Guard auch nach dem Neustart aktiv – egal, welche Rechte ein Angreifer erbeutet hat.

Dieses hohe Schutzniveau behindert aber nicht nur Angreifer. Ich als Administrator muss jetzt zusätzliche Schritte unternehmen, um den Device Guard zu deaktivieren. Das einfache Entfernen der GPO wird nicht genügen, denn darin wird ja auch nur der Registry-Key verändert. Die UEFI-Variable kann das System ja selber nicht mehr verändern.

Für die Deaktivierung gibt es eine offizielle Anleitung von Microsoft. Dabei wird für den nächsten Neustart der UEFI-Boot um eine Sequenz erweitert. In dieser muss dann vor dem Start des Betriebssystems an der Konsole des Servers die Deaktivierung vom Device Guard explizit bestätigt werden. Man benötigt also einen physikalischen Zugang.

Für die Abschaltung stellt Microsoft eine efi-Datei bereit. Diese habe ich in der passenden x64-Variante direkt auf die C-Partition gespeichert. In meinem Server führe ich diese Zeilen in einer administrativen cmd aus:

```
mountvol X: /s
copy C:\LSAPPLConfig.efi X:\EFI\Microsoft\Boot\LSAPPLConfig.efi /Y
bcdedit /create {0cb3b571-2f2e-4343-a879-d86a476d7215} /d "DebugTool" /application osloader
bcdedit /set {0cb3b571-2f2e-4343-a879-d86a476d7215} path "\EFI\Microsoft\Boot\LSAPPLConfig.efi"
bcdedit /set {bootmgr} bootsequence {0cb3b571-2f2e-4343-a879-d86a476d7215}
bcdedit /set {0cb3b571-2f2e-4343-a879-d86a476d7215} loadoptions %1
bcdedit /set {0cb3b571-2f2e-4343-a879-d86a476d7215} device partition=X:
mountvol X: /d
```

```
shutdown -r -t 0
```

Der Server wird jetzt neugestartet. Auf der Konsole im Hyper-V stehen nun wenige Sekunden für die Abschaltung zur Verfügung:

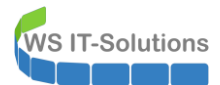

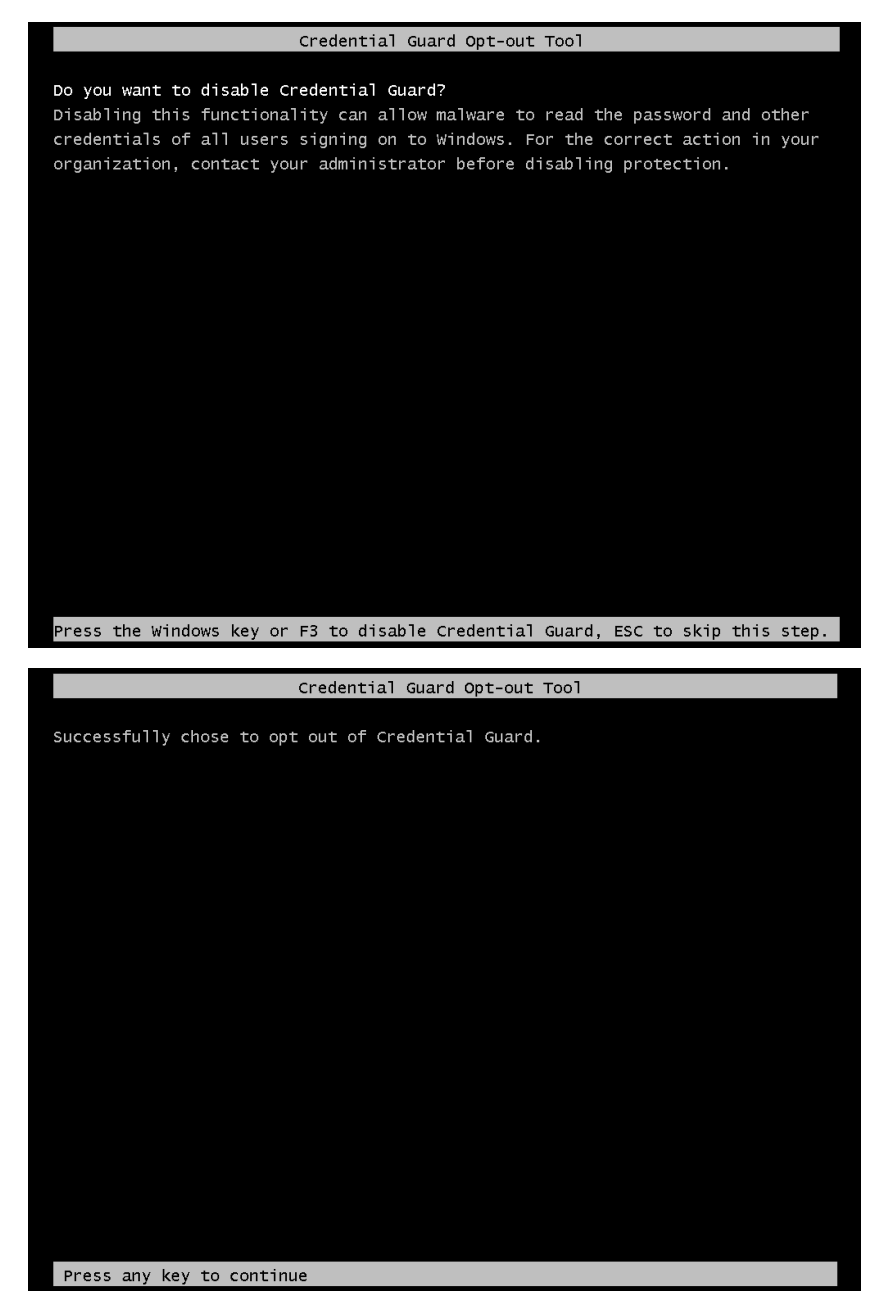

Anschließend startet der Server wie gewohnt. Nur eben ohne den LSAISO-Prozess des Device Guards. Mit einem Blick ins msinfo kann ich die Abschaltung überprüfen:

|             | Verfügbarer physischer Speicher                               | 275 MB                                                                        |
|-------------|---------------------------------------------------------------|-------------------------------------------------------------------------------|
|             | Gesamter virtueller Speicher                                  | 7,34 GB                                                                       |
|             | Verfügbarer virtueller Speicher                               | 5,97 GB                                                                       |
|             | Größe der Auslagerungsdatei                                   | 6,00 GB                                                                       |
|             | Auslagerungsdatei                                             | C:\pagefile.sys                                                               |
|             | Kernel-DMA-Schutz                                             | Aus                                                                           |
|             | Virtualisierungsbasierte Sicherheit                           | Wird ausgeführt                                                               |
|             | Virtualisierungsbasierte Sicherheit – erforderliche Sicherhe… | Allgemeine Virtualisierungsunterstützung, Sicherer Start, DMA-Schutz          |
|             | Virtualisierungsbasierte Sicherheit – verfügbare Sicherheits  | Allgemeine Virtualisierungsunterstützung, Sicherer Start, DMA-Schutz, UEFI-Co |
|             | Virtualisierungsbasierte Sicherheit – konfigurierte Dienste   | Durch Hypervisor erzwungene Codeintegrität                                    |
|             | Virtualisierungsbasierte Sicherheit – ausgeführte Dienste     | Durch Hypervisor erzwungene Codeintegrität                                    |
|             | Unterstützung der Geräteverschlüsselung                       | Nicht verfügbar                                                               |
|             | Es wurde ein Hypervisor erkannt. Features, die für Hyper-V    |                                                                               |
| ][          |                                                               | Suchen Suche schließen                                                        |
| (ategorie d | urchsuchen 🗌 Nur <u>K</u> ategorienamen durchsuchen           |                                                                               |

Die PRTG-Services starten automatisch. Den LSAISO-Prozess gibt es weiter, denn dieser wird auch für das CodeIntegrity-Enforcement benötigt. Aber er begnügt sich mit wenig Arbeitsspeicher:

| Registry 108 W       |                 |         |    |          |          |          |          |          |         |       |      |        |   | Dealerrier |
|----------------------|-----------------|---------|----|----------|----------|----------|----------|----------|---------|-------|------|--------|---|------------|
| le Registry 100 M    | Vird ausgeführt | SYSTEM  | 00 | 00:00:00 | 62.088 K | 1.076 K  | 1.076 K  | 61.012 K | 1.328 K | 178 K | 7 K  | 25.213 | 0 | Nicht zug  |
| Lsalso.exe 740 V     | Vird ausgeführt | SYSTEM  | 00 | 00:00:00 | 1.756 K  | 428 K    | 428 K    | 1.328 K  | 1.048 K | 25 K  | 5 K  | 967    | 0 | Nicht zug  |
| 📧 smss.exe 384 V     | Vird ausgeführt | SYSTEM  | 00 | 00:00:00 | 848 K    | 196 K    | 196 K    | 652 K    | 504 K   | 12 K  | 3 K  | 889    | 0 | Nicht zug  |
| System 4 V           | Vird ausgeführt | SYSTEM  | 00 | 00:00:07 | 152 K    | 20 K     | 20 K     | 132 K    | 192 K   | 0 K   | 0 K  | 1.555  | 0 |            |
| E Secure System 56 V | Vird ausgeführt | SYSTEM  | 00 | 00:00:00 | 10.732 K | 10.732 K | 10.732 K | 0 K      | 176 K   | 8 K   | 0 K  | 700    | 0 | Nicht zug  |
| Eleerlaufprozess 0 V | Vird ausgeführt | SYSTEM  | 72 | 00:14:11 | 8 K      | 8 K      | 8 K      | 0 K      | 56 K    | 0 K   | 0 K  | 8      | 0 |            |
|                      | C 1 (C) 1       | OVETERA | 00 | 00.00.00 | 0.17     | 0.17     | 0.17     | 0.17     | 0.17    | 0.17  | 0.17 | •      | 0 |            |

Für einen echten Beweis verschiebe ich den Server wieder in den Einflussbereich der DeviceGuard GPO. Ein gpupdate und einen Neustart ist er wieder online. Msinfo zeigt die Präsens:

| Auslagerungsdatei                               | C:\pagefile.sys                                                                    |
|-------------------------------------------------|------------------------------------------------------------------------------------|
| Kernel-DMA-Schutz                               | Aus                                                                                |
| Virtualisierungsbasierte Sie                    | herh Wird ausgeführt                                                               |
| Virtualisierungsbasierte Sie                    | herh Allgemeine Virtualisierungsunterstützung, Sicherer Start, DMA-Schutz          |
| Virtualisierungsbasierte Sie                    | herh Allgemeine Virtualisierungsunterstützung, Sicherer Start, DMA-Schutz, UEFI-Co |
| Virtualisierungsbasierte Sie                    | herh Credential Guard, Durch Hypervisor erzwungene Codeintegrität                  |
| Virtualisierungsbasierte Sie                    | herh Credential Guard, Durch Hypervisor erzwungene Codeintegrität                  |
| Unterstützung der Gerätev                       | ersc Nicht verfügbar                                                               |
| Es wurde ein Hypervisor e                       | kan                                                                                |
|                                                 |                                                                                    |
|                                                 | Suchen Suche schließen                                                             |
| ählte Kategorie durchsuchen 🛛 Nur <u>K</u> ated | orienamen durchsuchen                                                              |

Und der Taskmanager zeigt den LSAISO-Prozess mit seinem Memory Leak...

| 🙀 Task-Manager    |            |                 |            |     |          |             |             |             |             |            |            |           |              |     |      |
|-------------------|------------|-----------------|------------|-----|----------|-------------|-------------|-------------|-------------|------------|------------|-----------|--------------|-----|------|
| Datei Optionen Ar | nsicht     |                 |            |     |          |             |             |             |             |            |            |           |              |     |      |
| Prozesse Leistung | Benutzer D | etails Dienste  |            |     |          |             |             |             |             |            |            |           |              |     |      |
|                   |            |                 |            |     |          |             |             |             |             |            |            |           |              |     |      |
| Name              | PID        | Status          | Benutzerna | CPU | CPU-Zeit | Arbeitssatz | Arbeitsspei | Arbeitsspei | Arbeitsspei | Zugesicher | Ausgelager | Nichtausg | Seitenfehler | Ver | UAC  |
| 🖶 spoolsv.exe     | 2516       | Wird ausgeführt | SYSTEM     | 00  | 00:00:00 | 15.824 K    | 4.496 K     | 4.496 K     | 11.328 K    | 5.868 K    | 215 K      | 23 K      | 4.523        | 0   | Nich |
| svchost.exe       | 4636       | Wird ausgeführt | stephan-T1 | 00  | 00:00:00 | 26.252 K    | 4.672 K     | 4.672 K     | 21.580 K    | 5.840 K    | 259 K      | 18 K      | 7.435        | 0   | Deal |
| dllhost.exe       | 468        | Wird ausgeführt | stephan-T1 | 00  | 00:00:00 | 12.480 K    | 2.372 K     | 2.372 K     | 10.108 K    | 5.424 K    | 144 K      | 22 K      | 5.403        | 0   | Deal |
| sihost.exe        | 4604       | Wird ausgeführt | stephan-T1 | 00  | 00:00:00 | 23.320 K    | 4.108 K     | 4.108 K     | 19.212 K    | 5.256 K    | 246 K      | 17 K      | 6.474        | 0   | Deal |
| svchost.exe       | 84         | Wird ausgeführt | Netzwerkd  | 00  | 00:00:01 | 12.040 K    | 3.912 K     | 3.912 K     | 8.128 K     | 4.996 K    | 103 K      | 27 K      | 3.782        | 2   | Nich |
| NisSrv.exe        | 3804       | Wird ausgeführt | Lokaler Di | 00  | 00:00:00 | 10.412 K    | 2.784 K     | 2.784 K     | 7.628 K     | 4.872 K    | 137 K      | 12 K      | 3.448        | 22  | Nich |
| Lsalso.exe        | 740        | Wird ausgeführt | SYSTEM     | 08  | 00:00:04 | 7.344 K     | 4.148 K     | 4.148 K     | 3.196 K     | 4.748 K    | 25 K       | 7 K       | 18.898       | 18  | Nich |
| services.exe      | 724        | Wird ausgeführt | SYSTEM     | 00  | 00:00:00 | 8.640 K     | 3.820 K     | 3.820 K     | 4.820 K     | 4.448 K    | 131 K      | 11 K      | 2.804        | 0   | Nich |

Der Beweis ist erbracht: Der Credential Guard des Device Guards kann nicht mit dem PRTG Probe Service umgehen, wenn im PRTG Windows Server remote überwacht werden.

## Der Auslöser

Die Ursache für das direkte Problem ist identifiziert. Aber der Auslöser ist noch nicht bekannt. Den Server betreibe ich seit Monaten problemfrei.

Für die Suche nach dem Auslöser gibt es verschiedene Strategien, die mit unterschiedlichen Fragen verfolgt werden:

- Wann trat das Problem das erste Mal auf? Ggf. wurden zu dieser Zeit Konfigurationen oder Komponenten angepasst...
- Gibt es ein Muster im Problemverlauf? Vielleicht tritt ein Problem immer zu einer bestimmten Zeit auf? Eventuell kann aber auch ein zeitunabhängiger Trigger identifiziert werden, z.B. eine Anmeldung...

Die erste Frage ist meist einfacher zu beantworten. Interessanter Weise hilft mir hier mein jetzt wieder funktionales Monitoring. Der PRTG-Service überwacht sich selber. Und die Daten werden für Trendanalysen und Blicke in die Vergangenheit gespeichert. Also rufe ich den passenden Sensor auf:

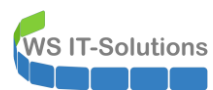

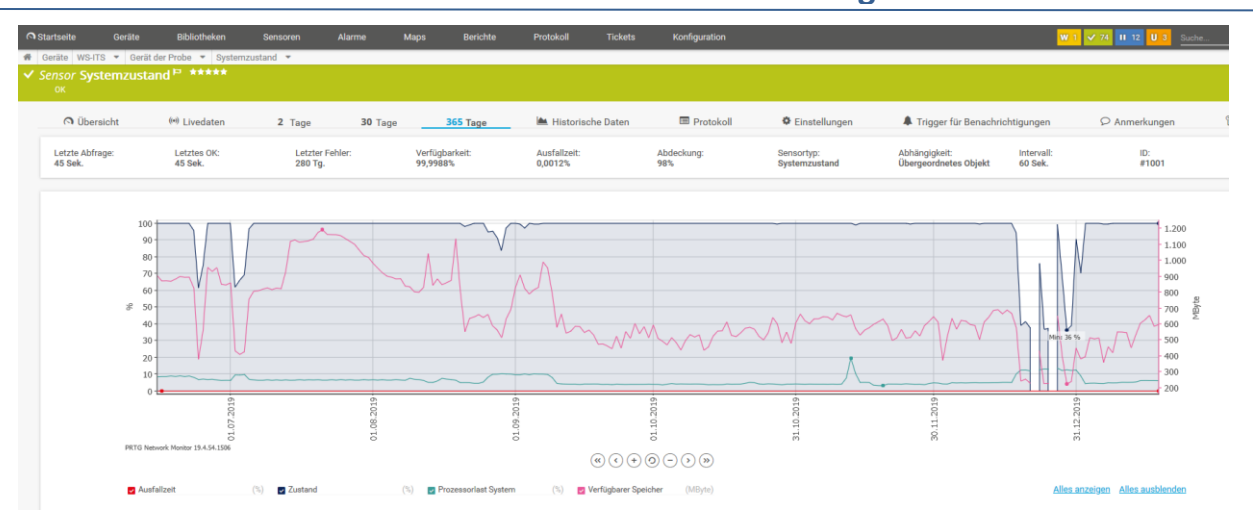

Der Text im Bild ist recht klein, aber man erkennt sehr gut den Ausfallzeitraum. Auch kann man meinen Versuch "Reboot tut gut" nach der ersten Downtime erkennen. Und dass dieser nicht sehr lange hergehalten hat. Ebenso erkennt man, wie lange mein TroubleShooting gedauert hat. Und sehr wichtig ist auch die Aussage: Vorher gab es das Problem nicht – bis auf wenige Klicke ist der Statusgraph bei 100%.

Ich zoome etwas weiter rein:

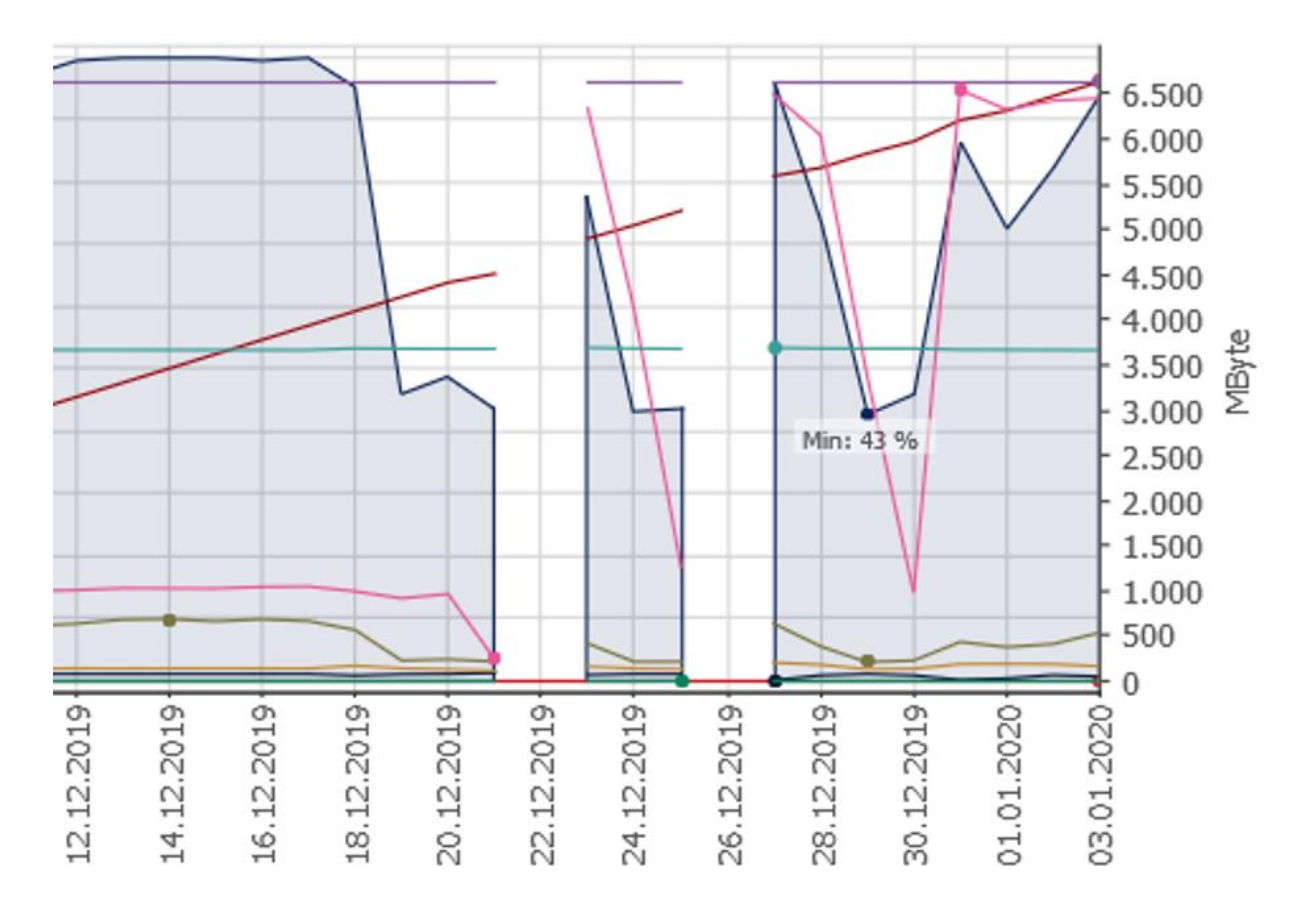

Jetzt erkennt man deutlich den 18.12.2019 als Startzeitpunkt. Und vielleicht erklären sich jetzt auch die langen Unterbrechungen ohne meine Anteilnahme.

Mit dieser Information geht es weiter im Eventlog. Was passierte in der Früh des 18.12.? Es gab einen Neustart:

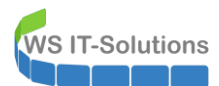

| System Anzahl von Ereig           | gnissen: 59.378 (!) Neue Ereigni | sse sind verfügbar   |                       |             |                   |  |
|-----------------------------------|----------------------------------|----------------------|-----------------------|-------------|-------------------|--|
| Ebene                             | Datum und Uhrzeit                |                      | Quelle                | Ereignis-ID | Aufgabenkategorie |  |
| (i) Informationen                 | 18.12.2019 06:24:39              |                      | FilterManager         | 6           | Keine             |  |
| (i) Informationen                 | 18.12.2019 06:24:39              |                      | Ntfs (Microsoft-Windo | 98          | Keine             |  |
| (i) Informationen                 | 18.12.2019 06:24:39              |                      | FilterManager         | 6           | Keine             |  |
| (i) Informationen                 | 18.12.2019 06:24:39              |                      | FilterManager         | 6           | Keine             |  |
| (i) Informationen                 | 18.12.2019 06:24:39              |                      | Kernel-General        | 20          | (6)               |  |
| <ol> <li>Informationen</li> </ol> | 18.12.2019 06:24:39              |                      | IsolatedUserMode      | 3           | Keine             |  |
| (i) Informationen                 | 18.12.2019 06:24:39              |                      | Kernel-Boot           | 30          | (21)              |  |
| (i) Informationen                 | 18.12.2019 06:24:39              |                      | Kernel-Boot           | 32          | (58)              |  |
| (i) Informationen                 | 18.12.2019 06:24:39              |                      | Kernel-Boot           | 18          | (57)              |  |
| (i) Informationen                 | 18.12.2019 06:24:39              |                      | Kernel-Boot           | 27          | (33)              |  |
| (i) Informationen                 | 18.12.2019 06:24:39              |                      | Kernel-Boot           | 25          | (32)              |  |
| (i) Informationen                 | 18.12.2019 06:24:39              |                      | Kernel-Boot           | 20          | (31)              |  |
| (i) Informationen                 | 18.12.2019 06:24:39              |                      | Kernel-Boot           | 153         | (62)              |  |
| Informationen                     | 18.12.2019 06:24:39              |                      | Kernel-General        | 12          | (1)               |  |
| (i) Informationen                 | 18.12.2019 06:24:33              |                      | Kernel-General        | 13          | (2)               |  |
| (i) Informationen                 | 18.12.2019 06:24:33              |                      | Kernel-Power          | 109         | (103)             |  |
| U Fehler                          | 18.12.2019 06:24:32              |                      | DistributedCOM        | 10028       | Keine             |  |
| 🕒 Fehler                          | 18.12.2019 06:24:32              |                      | DistributedCOM        | 10028       | Keine             |  |
| Ereignis 12, Kernel-Genera        |                                  |                      |                       |             |                   |  |
| Allgemein Details                 |                                  |                      |                       |             |                   |  |
|                                   |                                  |                      |                       |             |                   |  |
| Das Betriebssystem wu             | irde zur Systemzeit 2019-12-18   | 105:24:58.5000000002 | gestartet.            |             |                   |  |
| Protokollaamo                     | Surtem                           |                      |                       |             |                   |  |
| Protokoliname:                    | System                           |                      |                       |             |                   |  |
| Quelle:                           | Kernel-General                   | Protokolliert:       | 18.12.2019 06:24:39   |             |                   |  |
| Ereignis-ID:                      | 12                               | Aufgabenkategorie:   | (1)                   |             |                   |  |
| Ebene:                            | Informationen                    | Schlüsselwörter:     | (128)                 |             |                   |  |
| Benutzer:                         | SYSTEM                           | Computer:            | WS-MON.ws.its         |             |                   |  |
| Vorgangscode:                     | Info                             |                      |                       |             |                   |  |
| Weitere Informationen:            | <u>Onlinehilfe</u>               |                      |                       |             |                   |  |

Aber warum hat sich der Server neugestartet? So viele Optionen gibt es da nicht. Ich war es nicht. Andere Administratoren gibt es bei mir noch nicht. Also war es der Server selber. Und das macht er nur bei Windows Updates. Die passenden Events finde ich ein paar Einträge weiter unten:

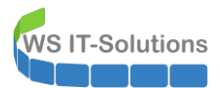

-

| Ereignisanzeige            |                                          |                               |                        |                                 |             |
|----------------------------|------------------------------------------|-------------------------------|------------------------|---------------------------------|-------------|
| Datei Aktion Ansicht ?     |                                          |                               |                        |                                 |             |
| 🗢 🔿 📶 🚺 🖬                  |                                          |                               |                        |                                 |             |
|                            |                                          |                               |                        |                                 |             |
| Ereignisanzeige (Lokal)    | System Anzahl von Ereig                  | nissen: 59.721 (!) Neue Ereig | nisse sind verfügbar   |                                 |             |
| Vindows-Protokolle         | Ebene                                    | Datum und Uhrzeit             | t                      | Quelle                          |             |
| Anwendung                  | <ol> <li>Informationen</li> </ol>        | 18.12.2019 03:00:38           | 3                      | Service Control Manager         |             |
| Sicherheit                 | <ol> <li>Informationen</li> </ol>        | 18.12.2019 03:00:07           | 7                      | Service Control Manager         |             |
| Installation               | <ol> <li>Informationen</li> </ol>        | 18.12.2019 03:00:07           | 7                      | Kernel-General                  |             |
| 💽 System                   | Informationen                            | 18.12.2019 03:00:06           | õ                      | WindowsUpdateClient             |             |
| Weitergeleitete Ereignisse | <ol> <li>Informationen</li> </ol>        | 18.12.2019 03:00:03           | 3                      | Service Control Manager         |             |
| Anwendungs- und Dienstpro  | Essination 42 Windowed Indet             | teClient                      |                        |                                 |             |
| Abonnements                | Ereignis 45, WindowsOpda                 | techent                       |                        |                                 |             |
|                            | Allgemein Details                        |                               |                        |                                 |             |
|                            |                                          |                               |                        |                                 |             |
|                            | Installation gestartet: W<br>(KB4533094) | /indows hat mit der Installat | ion des folgenden Upda | tes begonnen: 2019-12 Kumulativ | es Update f |
|                            | (101555554)                              |                               |                        |                                 |             |
|                            |                                          |                               |                        |                                 |             |
|                            |                                          |                               |                        |                                 |             |
|                            | Protokollname:                           | System                        |                        |                                 |             |
|                            | Quelle:                                  | WindowsUpdateClient           | Protokolliert:         | 18.12.2019 03:00:06             |             |
|                            | Ereignis-ID:                             | 43                            | Aufgabenkategorie:     | Windows Update-Agent            |             |
|                            | Ebene:                                   | Informationen                 | Schlüsselwörter:       | Gestartet, Installation         |             |
|                            | Reputzer                                 | SVSTEM                        | Computer               | WS-MON we ite                   |             |
|                            | Denutzei.                                | JIJI LIVI                     | computer               | W0-W0W0W0W0                     |             |
|                            | Vorgangscode:                            | Installation                  |                        |                                 |             |
|                            | Weitere Informationen:                   | Onlinehilfe                   |                        |                                 |             |
|                            |                                          |                               |                        |                                 |             |
| < >                        |                                          |                               |                        |                                 |             |

Und nach dem Neustart wurden die Updates als installiert markiert:

| 🛃 Ereignisanzeige                                 |                           |                       |                                  |                     |           |
|---------------------------------------------------|---------------------------|-----------------------|----------------------------------|---------------------|-----------|
| Datei Aktion Ansicht ?                            |                           |                       |                                  |                     |           |
| 🗢 🄿 🙋 💼 🚺                                         |                           |                       |                                  |                     |           |
| Ereignisanzeige (Lokal)                           | Installation Anzahl von E | reignissen: 96        |                                  |                     |           |
| > Benutzerdefinierte Ansichten Vindows-Protokolle | Ebene                     | Datu                  | m und Uhrzeit                    |                     | Quelle    |
| Anwendung                                         | (i) Informationen         | 21.01                 |                                  | Servicing           |           |
| Sicherheit                                        | (i) Informationen         | 21.01                 | .2020 03:00:09                   |                     | Servicing |
| Installation                                      | (i) Informationen         | 23.12                 | 2.2019 05:00:14                  |                     | Servicing |
| 🛃 System                                          | Informationen             | 18.12                 | 2.2019 06:25:00                  |                     | Servicing |
| Weitergeleitete Ereignisse                        | (i) Informationen         | 18.12                 | 2.2019 03:12:04                  |                     | Servicing |
| > Anwendungs- und Dienstpro                       | Informationen             | 18 12                 | 2019.03-00-56                    |                     | Servicing |
| Abonnements                                       | Ereignis 2, Servicing     |                       |                                  |                     |           |
|                                                   | Der Status des Pakets K   | 84530715 wurde erfolg | reich in "Installiert" geändert. |                     |           |
|                                                   | Protokollname:            | Installation          |                                  |                     |           |
|                                                   | Quelle:                   | Servicing             | Protokolliert:                   | 18.12.2019 06:25:00 | )         |
|                                                   | Ereignis-ID:              | 2                     | Aufgabenkategorie:               | (1)                 |           |
|                                                   | Ebene:                    | Informationen         | Schlüsselwörter:                 |                     |           |
|                                                   | Benutzer:                 | SYSTEM                | Computer:                        | WS-MON.ws.its       |           |
|                                                   | Vorgangscode:             | Info                  |                                  |                     |           |
|                                                   | Weitere Informationen:    | Onlinehilfe           |                                  |                     |           |

Ein Blick in den Update-Verlauf zeigt die Installation mit dem Datum an (Das Bild habe ich später neu erstellen müssen):

| ÷        | Einstellungen                                                                                                 | - | × |
|----------|----------------------------------------------------------------------------------------------------|---|---|
| <u>ش</u> | Updateverlauf anzeigen                                                                                        |   |   |
| Upda     | ates deinstallieren                                                                                           |   |   |
| Wied     | lerherstellungsoptionen                                                                                       |   |   |
| Upc      | dateverlauf                                                                                                   |   |   |
| $\sim$   | Qualitätsupdates (22)                                                                                         |   |   |
|          | Update für Windows Defender Antivirus-Antischadsoftwareplattform – KB4052623 (Version 4.18.2001.10)           |   |   |
|          | Erfolgreich installiert am 02.03.2020                                                                         |   |   |
|          | 2020-02 Sicherheitsupdate für Adobe Flash Player für Windows Server 2019 für x64-basierte Systeme (KB4537759) |   |   |
|          | Erfolgreich installiert am 25.02.2020                                                                         |   |   |
|          | 2020-02 Kumulatives Update für Windows Server 2019 für x64-basierte Systeme (KB4532691)                       |   |   |
|          | Erfolgreich installiert am 25.02.2020                                                                         |   |   |
|          | 2020-01 Kumulatives Update für .NET Framework 3.5, 4.7.2 und 4.8 für Windows Server 2019 für x64 (KB4535669)  |   |   |
|          | Erfolgreich installiert am 04.02.2020                                                                         |   |   |
|          | 2020-01 Kumulatives Update für .NET Framework 3.5, 4.7.2 und 4.8 für Windows Server 2019 für x64 (KB4535101)  |   |   |
|          | Erfolgreich installiert am 28.01.2020                                                                         |   |   |
|          | 2020-01 Kumulatives Update für Windows Server 2019 für x64-basierte Systeme (KB4534273)                       |   |   |
|          | Erfolgreich installiert am 21.01.2020                                                                         |   |   |
|          | 2019-12 Kumulatives Update für Windows Server 2019 für x64-basierte Systeme (KB4530715)                       |   |   |
|          | Erfolgreich installiert am 18.12.2019                                                                         |   |   |
|          | 2019-12 Kumulatives Update für .NET Framework 3.5, 4.7.2 und 4.8 für Windows Server 2019 für x64 (KB4533094)  |   |   |
|          | Erfolgreich installiert am 18.12.2019                                                                         |   |   |
| 1        |                                                                                                    |   |   |

Es muss also in mit einem dieser beiden Updates eine Änderung vorgenommen worden sein. Im Update KB4530715 (<u>https://support.microsoft.com/en-us/help/4530715/windows-10-update-kb4530715</u>) sieht es in der Übersicht schon recht treffend aus. Der Device Guard ist schließlich ein Sicherheitsfeature:

# Improvements and fixes

**IT-Solutions** 

This security update includes quality improvements. Key changes include:

- Addresses an issue with diagnostic data processing when a device has the Diagnostic data setting enabled and set to Basic.
- Addresses an issue in which the Microsoft Store might fail to open on Windows on Arm.
- Security updates to Windows Virtualization, Windows Kernel, Windows Peripherals, the Microsoft Scripting Engine, and Windows Server.

If you installed earlier updates, only the new fixes contained in this package will be downloaded and installed on your device.

For more information about the resolved security vulnerabilities, please refer to the Security Update Guide.

# Ich folge dem Link "Security Update Guide" (<u>https://portal.msrc.microsoft.com/en-us/security-guidance</u>) und finde die zum KB dazugehörige CVE-Nummer heraus

| 12/10/2019 | Windows 10 Version 1809 for ARM64-based Systems | 4530715 | Security Update | CVE-2019-1469 |
|------------|-------------------------------------------------|---------|-----------------|---------------|
| 12/10/2019 | Windows Server 2019                             | 4530715 | Security Update | CVE-2019-1469 |
| 12/10/2019 | Windows Server 2019 (Server Core installation)  | 4530715 | Security Update | CVE-2019-1469 |
| 12/10/2019 | Windows 10 Version 1709 for 32-bit Systems      | 4530714 | Security Update | CVE-2019-1469 |
|            |                                                 |         |                 |               |

Viel interessanter ist aber der Link zu den Dateien, die vom Update geändert wurden. Diesen finde ich auf der Hauptseite des KBs.

| Mattps://support.microsoft.com/en-us/help/4530715/windows-10-update-kb4530715 |                                                          |  |  |  |  |  |  |  |  |
|-------------------------------------------------------------------------------|----------------------------------------------------------|--|--|--|--|--|--|--|--|
| Windows Server Update Services (WSUS)                                         | Yes Product: Windows 10 Classification: Security Updates |  |  |  |  |  |  |  |  |

File information

**T-Solutions** 

For a list of the files that are provided in this update, download the file information for cumulative update 4530715.

Die Datei ist wie üblich schlecht strukturiert, aber ich finde die Lsaiso.exe gelistet.

| <del>ت</del> 🖬                                                                           | <b>□ 5 · ♂ ·</b> ⊽ 4530715.csv - Excel |               |                   |         |       |           |                                                        |                                      |        |            |             |                                   |         |                 |       |     |
|------------------------------------------------------------------------------------------|----------------------------------------|---------------|-------------------|---------|-------|-----------|--------------------------------------------------------|--------------------------------------|--------|------------|-------------|-----------------------------------|---------|-----------------|-------|-----|
| Datei                                                                                    | Start                                  | Einfügen      | Seitenlayout      | FormeIn | Daten | Überprüfe | n Ansicht Hilfe                                        | e ♀ ₩as m                            | nöchte | n Sie tun? |             |                                   |         |                 |       |     |
| Aus Text/CSV Calletzt verwendete Quellen<br>Daten<br>abrufen - Aus Tabelle/Bereich aktua |                                        |               |                   |         |       | Alle      | ☐ Abfragen und<br>Eigenschafter<br>en - Q Verknüpfunge | l Verbindungen<br>n<br>en bearbeiten | A.     | Sortieren  | Filtern     | ✓ Löschen ✓ Erneut ar ✓ Erweitert | nwenden | Text in Spalten |       | W   |
|                                                                                          | C                                      | Daten abrufen | und transformiere | n       |       |           | Abfragen und Verbindu                                  | ngen                                 |        | S          | ortieren un | d Filtern                         |         | Datentool       |       |     |
| A209919                                                                                  | -                                      | $\cdot$ ×     | $\checkmark f_x$  |         |       |           |                                                        |                                      |        |            |             |                                   |         |                 |       |     |
|                                                                                          |                                        |               | A                 |         |       |           | В                                                      | С                                    |        | D          | )           | E                                 | Ξ       | F               |       |     |
| 1                                                                                        | File r                                 | name          |                   |         |       | Л         | File version -                                         | File size                            | -      | Date       | Ŧ           | Time                              | *       | Platform        | •     | - 5 |
| 32246                                                                                    | Lsais                                  | o.exe         |                   |         |       |           | Not applicab                                           | l                                    | 5,5    | 4-Dec-1    | 19          |                                   | 03:09   | Not appli       | cable | •   |
| 32247                                                                                    | Lsais                                  | o.exe         |                   |         |       |           | Not applicab                                           | l 5,                                 | 608    | 4-Dec-1    | 19          |                                   | 03:09   | Not appli       | cable | ;   |
| 209918                                                                                   |                                        |               |                   |         |       |           |                                                        |                                      |        |            |             |                                   |         |                 |       |     |
| 209919                                                                                   |                                        |               |                   |         |       |           |                                                        |                                      |        |            |             |                                   |         |                 |       |     |

# Die Lösung

## **Ein Workaround**

Ich sehe 2 ordentliche Möglichkeiten für die Lösung meiner Problematik:

- Microsoft korrigiert den Fehler im Credential Guard mit einem späteren Update.
- PRTG passt seine Anmeldeprozesse an bzw. gibt Hinweise zum Arbeiten in Umgebungen mit aktivem Credential Guard.

Beide Lösungen werden Zeit benötigen. Diese hat mein Server aber nicht. Daher werde ich bis zur finalen Lösung den Device Guard auf diesem einen Server deaktivieren. Dafür erstelle ich eine separate GPO mit der Einstellung und wende diese gefiltert auf meinen PRTG-Server an. Hier sieht man die GPO mit der Device Guard Deaktivierung. Sie wird in der Rangfolge vor der Richtlinie mit der Aktivierung angewendet. Damit "gewinnt" ihre Einstellung:

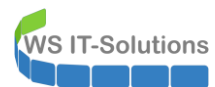

#### Server

Verknüpfte Gruppenrichtlinienobjekte Gruppenrichtlinienvererbung Delegierung

Die Liste enthält keine mit Standorten verknüpften Gruppenrichtlinienobjekte. Weitere Informationen erhalten Sie in der Hilfe.

| Rangfolg   | e Gruppenrichtlinienobjekt              | Speicherort | Objektstatus                                    | WMI-Filter          |
|------------|-----------------------------------------|-------------|-------------------------------------------------|---------------------|
| 🗊 1        | GPO-Computer-WSUS-Manuell               | Server      | Benutzerkonfigurationseinstellungen deaktiviert | Keine               |
| 1 2        | GPO-Computer-Sicherheit-Audit           | Server      | Benutzerkonfigurationseinstellungen deaktiviert | Keine               |
| <b>3</b>   | GPO-Computer-Sicherheit-Audit-WEF       | Server      | Benutzerkonfigurationseinstellungen deaktiviert | Keine               |
| <b>4</b>   | GPO-Computer-Sicherheit-Applocker       | Server      | Benutzerkonfigurationseinstellungen deaktiviert | Keine               |
| 5          | GPO-Computer-Sicherheit-DeviceGuard-aus | Server      | Benutzerkonfigurationseinstellungen deaktiviert | Keine               |
| <b>6</b>   | GPO-Computer-Sicherheit-DeviceGuard     | Server      | Benutzerkonfigurationseinstellungen deaktiviert | Keine               |
| 7          | GPO-Computer-Sicherheit-LAPS-Server     | Server      | Benutzerkonfigurationseinstellungen deaktiviert | Keine               |
| 8          | GPO-Computer-Sicherheit-LSAProtection   | Server      | Benutzerkonfigurationseinstellungen deaktiviert | Keine               |
| <b>F</b> 9 | GPO-Computer-Sicherheit-Cipher-TLS      | Server      | Benutzerkonfigurationseinstellungen deaktiviert | Keine               |
| 🗊 10       | GPO-Computer-Sicherheit-Firewall        | Server      | Benutzerkonfigurationseinstellungen deaktiviert | Keine               |
| 🗊 11       | GPO-Computer-Sicherheit-Defender        | Server      | Benutzerkonfigurationseinstellungen deaktiviert | Keine               |
| 12         | GPO-Computer-Sicherheit-Basics          | Server      | Benutzerkonfigurationseinstellungen deaktiviert | Keine               |
| 🗊 13       | GPO-Computer-Sicherheit-PowerShellWinRM | Server      | Benutzerkonfigurationseinstellungen deaktiviert | Keine               |
| 🛒 14       | GPO-Computer-Sicherheit-Netzwerk        | Server      | Benutzerkonfigurationseinstellungen deaktiviert | Keine               |
| 🔊 15       | GPO-Computer-Sicherheit-Zertifikate     | Server      | Benutzerkonfigurationseinstellungen deaktiviert | Keine               |
| 🗊 16       | GPO-Computer-Sicherheit-Firefox         | Server      | Benutzerkonfigurationseinstellungen deaktiviert | Keine               |
| 🛒 17       | GPO-Computer-Sicherheit-IExplore        | Server      | Benutzerkonfigurationseinstellungen deaktiviert | Keine               |
| 🔊 18       | GPO-Server-Win2016                      | Server      | Benutzerkonfigurationseinstellungen deaktiviert | Windows-Server-2016 |
| 🗊 19       | GPO-Server-Win2019-Datenschutz          | Server      | Benutzerkonfigurationseinstellungen deaktiviert | Windows-Server-2019 |
| 7 20       | GPO-Server-Win2019-Konfiguration        | Server      | Benutzerkonfigurationseinstellungen deaktiviert | Windows-Server-2019 |
| 1 21       | GPO-Server-Win2019-Sicherheit           | Server      | Benutzerkonfigurationseinstellungen deaktiviert | Windows-Server-2019 |
| 22         | Default Domain Policy                   | ws.its      | Benutzerkonfigurationseinstellungen deaktiviert | Keine               |
|            |                                         |             |                                                 |                     |

Damit aber nur der Monitor-Server editiert wird, verwende ich einen Sicherheitsfilter:

| Dereicht                                                       | Details                                                       | Einstellungen                                                      | Delegierung      | Status                                 |                             |                  |  |
|----------------------------------------------------------------|---------------------------------------------------------------|--------------------------------------------------------------------|------------------|----------------------------------------|-----------------------------|------------------|--|
| /erknū                                                         | pfunger                                                       | 1                                                                  |                  |                                        |                             |                  |  |
| ür diese                                                       | es Verzeio                                                    | chnis anzeigen:                                                    | ws.its           |                                        |                             |                  |  |
| )ie folge                                                      | enden Sta                                                     | ndorte, Domäne                                                     | n und Organisa   | ationseinheiten sind                   | d mit dem Objekt verknüpft: |                  |  |
| Pfad                                                           |                                                               | ^                                                                  |                  | Erzwungen                              | Verknüpfung aktiviert       | Pfad             |  |
| 💼 Ser                                                          | ver                                                           |                                                                    |                  | Nein                                   | Ja                          | ws.its/WS/Server |  |
|                                                                |                                                               |                                                                    |                  |                                        |                             |                  |  |
| <b>ichert</b><br>lie Einst<br>iruppen<br>Name                  | n <b>eitsfilte</b><br>tellungen<br>1, Benutze                 | <b>rung</b><br>dieses Gruppen<br>er und Computer                   | richtlinienobjek | ts gelten nur für die                  | folgenden                   |                  |  |
| <b>Sichert</b><br>)ie Einst<br>iruppen<br>Name                 | neitsfilte<br>tellungen<br>b, Benutze<br>G-MON\$ ()           | rung<br>dieses Gruppen<br>er und Computer<br>WS\WS-MON <b>\$</b> ) | richtlinienobjek | ts gelten nur für die                  | folgenden                   |                  |  |
| ichert<br>Vie Einst<br>iruppen<br>Name<br>MS                   | neitsfilte<br>tellungen<br>b, Benutze<br>G-MON\$ (<br>zufügen | rung<br>dieses Gruppen<br>er und Computer<br>WS\WS-MON\$)          | richtlinienobjek | ts gelten nur für die<br>Eigenschafter | folgenden                   |                  |  |
| ichert<br>Die Einst<br>Diruppen<br>Name<br>Mame<br>WS          | neitsfilte<br>tellungen<br>, Benutze<br>S-MONS (<br>S-MONS (  | rung<br>dieses Gruppen<br>er und Computer<br>WS\WS-MON\$)<br>. Er  | tfemen           | ts gelten nur für die<br>Eigenschafter | folgenden                   |                  |  |
| Sichert<br>Die Einst<br>iruppen<br>Name<br>WS<br>Hin<br>VMI-Fi | neitsfilte<br>tellungen<br>a, Benutze<br>S-MONS (<br>zufügen  | rung<br>dieses Gruppen<br>er und Computer<br>WS\WS-MON\$)<br>. Er  | tfemen           | ts gelten nur für die<br>Eigenschafter | folgenden                   |                  |  |

Natürlich muss ich dafür die Prozedur mit dem UEFI-Unlock erneut ausführen.

## <u>neues Update – neuer Versuch</u>

Es sind nun einige Wochen vergangen. Der Server läuft ohne den Credential Guard wieder stabil. Zwischenzeitlich hat mein Server das Update vom Februar (2020-02) installiert:

← Einstellungen

# ☆ Updateverlauf anzeigen

Updates deinstallieren

Wiederherstellungsoptionen

# Updateverlauf

✓ Qualitätsupdates (22)

Update für Windows Defender Antivirus-Antischadsoftwareplattform – KB4052623 (Version 4.18.2001.10) Erfolgreich installiert am 02.03.2020

2020-02 Sicherheitsupdate für Adobe Flash Player für Windows Server 2019 für x64-basierte Systeme (KB4537759) Erfolgreich installiert am 25.02.2020

2020-02 Kumulatives Update für Windows Server 2019 für x64-basierte Systeme (KB4532691)

Erfolgreich installiert am 25.02.2020

Ein Blick ins Dateisystem verrät, dass eine LSA-DLL modifiziert wurde. Das könnte eine neue Chance für die Reaktivierung des Device Guards sein:

| > Dieser PC > System (C:) > Windows > System32 V 🖑 |   |                       |                  |                |          |  |  |
|----------------------------------------------------|---|-----------------------|------------------|----------------|----------|--|--|
| ng                                                 | ^ | Name                  | Änderungsdatum   | Тур            | Größe    |  |  |
| n                                                  |   | LogonController.dll   | 16.10.2019 03:07 | Anwendungserwe | 776 KB   |  |  |
| ckages                                             |   | LogonUl.exe           | 15.09.2018 09:12 | Anwendung      | 14 KB    |  |  |
|                                                    |   | lpk.dll               | 15.09.2018 09:12 | Anwendungserwe | 3 KB     |  |  |
|                                                    |   | 📑 Ipkinstall.exe      | 12.03.2019 07:31 | Anwendung      | 41 KB    |  |  |
|                                                    |   | 🐏 lpksetup.exe        | 15.09.2018 09:12 | Anwendung      | 722 KB   |  |  |
|                                                    |   | Ipksetupproxyserv.dll | 15.09.2018 09:12 | Anwendungserwe | 10 KB    |  |  |
|                                                    |   | Ipremove.exe          | 15.09.2018 09:12 | Anwendung      | 57 KB    |  |  |
|                                                    |   | Lsalso.exe            | 11.10.2019 03:07 | Anwendung      | 272 KB   |  |  |
| files                                              |   | Sasrv.dll             | 25.02.2020 03:05 | Anwendungserwe | 1.636 KB |  |  |
| te                                                 |   | Isass.exe             | 15.09.2018 09:12 | Anwendung      | 57 KB    |  |  |
|                                                    |   | LSCSHostPolicy.dll    | 21.01.2020 03:04 | Anwendungserwe | 62 KB    |  |  |
|                                                    |   | lsm dll               | 11 10 2019 03:07 | Anwendungsenwe | 643 KB   |  |  |

Ich deaktiviere die GPO, mit der ich für diesen einen Server die Abschaltung vorgenommen habe. Damit "gewinnt" wieder die andere Richtlinie und der Credential Guard sollte reaktiviert werden:

# WS IT-Solutions WSHowTo – Device Guard vs. PRTG 2020-01-01 Windows Server TroubleShooting

| and a large                                                   |                                                     | er-sicherne                                                | eit-Device      | Guard-aus                |                           |                  |  |
|---------------------------------------------------------------|-----------------------------------------------------|------------------------------------------------------------|-----------------|--------------------------|---------------------------|------------------|--|
| reich                                                         | Details                                             | Einstellungen                                              | Delegierung     | Status                   |                           |                  |  |
| erknū                                                         | pfungen                                             | 1                                                          |                 |                          |                           |                  |  |
| ir diese                                                      | es Verzeic                                          | hnis anzeigen:                                             | ws.its          |                          |                           |                  |  |
| ie folge                                                      | enden Sta                                           | ndorte, Domäne                                             | n und Organis   | ationseinheiten sind r   | mit dem Objekt verknüpft: |                  |  |
| Pfad                                                          |                                                     | ^                                                          |                 | Erzwungen                | Verknüpfung aktiviert     | Pfad             |  |
| Ser                                                           | ver                                                 |                                                            |                 | Nein                     | Nein                      | ws.its/WS/Server |  |
|                                                               |                                                     |                                                            |                 |                          |                           |                  |  |
| ichert                                                        | neitsfilte                                          | 100                                                        |                 |                          |                           |                  |  |
| <b>ichert</b><br>)ie Einst<br>iruppen                         | <b>neitsfilte</b><br>tellungen<br>, Benutze         | r <b>ung</b><br>dieses Gruppenr<br>r und Computer:         | ichtlinienobjek | ts gelten nur für die fr | olgenden                  |                  |  |
| <b>ichert</b><br>lie Einst<br>iruppen<br>Name                 | <b>neitsfilte</b><br>tellungen<br>, Benutze         | r <b>ung</b><br>dieses Gruppenr<br>r und Computer:         | ichtlinienobjek | ts gelten nur für die f  | olgenden                  |                  |  |
| <b>iichert</b><br>)ie Einst<br>iruppen<br>Name                | neitsfilter<br>tellungen<br>, Benutze               | rung<br>dieses Gruppenr<br>r und Computer:<br>WS\WS-MON\$) | ichtlinienobjek | ts gelten nur für die f  | olgenden                  |                  |  |
| <b>iichert</b><br>)ie Einst<br>iruppen<br>Name<br><b>Name</b> | neitsfilter<br>tellungen<br>, Benutze<br>G-MON\$ (N | rung<br>dieses Gruppenr<br>r und Computer:<br>WS\WS-MON\$) | ichtlinienobjek | ts gelten nur für die fo | olgenden                  |                  |  |

Ich beschleunige den Vorgang durch ein gpupdate auf meinem Monitor-Server. Mit msinfo sehe ich bereits die Einstellung. Diese greift aber erst nach einem Neustart:

| Administrato<br>Windows Powers<br>Copyright (C)          | r:Windows PowerShell<br>hell<br>Microsoft Corporation. Alle Rechte vorbehalten.                                                 | - □ ×                                                                 |  |  |  |  |
|----------------------------------------------------------|----------------------------------------------------------------------------------------------------|-----------------------------------------------------------------------|--|--|--|--|
| wb<br>PS C:\Windows\<br>Die Richtlinie<br>Die Aktualisie | system32> gpupdate /target:computer /force<br>wird aktualisiert<br>rung der Computerrichtlinie wurde erfolgreich abgeschlossen. |                                                                       |  |  |  |  |
| Systeminformationen                                      |                                                                                                    |                                                                       |  |  |  |  |
| Datei Bearbeiten Ansicht ?                               |                                                                                                    |                                                                       |  |  |  |  |
| Systemubersicht                                          | Element                                                                                                    | Wert                                                                  |  |  |  |  |
| Hardwareressourcen                                       | Gesamter physischer Speicher                                                                                                    | 2,32 GB                                                               |  |  |  |  |
| Komponenten                                              | Verfügbarer physischer Speicher                                                                                                 | 622 MB                                                                |  |  |  |  |
| Solution                                                 | Gesamter virtueller Speicher                                                                                                    | 2,97 GB                                                               |  |  |  |  |
|                                                          | Verfügbarer virtueller Speicher                                                                                                 | 1,00 GB                                                               |  |  |  |  |
|                                                          | Größe der Auslagerungsdatei                                                                                                    | 662 MB                                                                |  |  |  |  |
|                                                          | Auslagerungsdatei                                                                                                    | C:\pagefile.sys                                                       |  |  |  |  |
|                                                          | Kernel-DMA-Schutz                                                                                                    | Aus                                                                   |  |  |  |  |
|                                                          | Virtualisierungsbasierte Sicherheit                                                                                             | Wird ausgeführt                                                       |  |  |  |  |
|                                                          | Virtualisierungsbasierte Sicherheit – erforderliche Sicherheitseigenschaften                                                    | Allgemeine Virtualisierungsunterstützung, Sicherer Start, DMA-Schutz  |  |  |  |  |
|                                                          | Virtualisierungsbasierte Sicherheit – verfügbare Sicherheitseigenschaften                                                       | Allgemeine Virtualisierungsunterstützung, Sicherer Start, DMA-Schutz, |  |  |  |  |
|                                                          | Virtualisierungsbasierte Sicherheit – konfigurierte Dienste                                                                     | Credential Guard, Durch Hypervisor erzwungene Codeintegrität          |  |  |  |  |
|                                                          | Virtualisierungsbasierte Sicherheit – ausgeführte Dienste                                                                       | A finite sector and and an                                            |  |  |  |  |
|                                                          | Es wurde ein Hypervisor erkannt. Features, die für Hyper-V erforderlich sind,                                                   | Nicht verfugbar                                                       |  |  |  |  |
|                                                          |                                                                                                    |                                                                       |  |  |  |  |
| Su                                                       | :hen nach:                                                                                                    | Suchen Suche schließen                                                |  |  |  |  |
|                                                          | Nur ausgewählte Kategorie durchsuchen 🛛 Nur Kategorienamen durchsuchen                                                          |                                                                       |  |  |  |  |

Also initialisiere ich den Reboot. MSInfo zeigt nun einen laufenden Credential Guard:

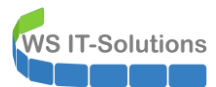

| Systeminformationen        |                                                                           |                                          |
|----------------------------|---------------------------------------------------------------------------|------------------------------------------|
| Datei Bearbeiten Ansicht ? |                                                                           |                                          |
| Systemübersicht            | Element                                                                   | Wert                                     |
| Hardwareressourcen         | Gebietsschema                                                             | Deutschland                              |
| Komponenten                | Hardwareabstraktionsebene                                                 | Version = "10.0.17763.1007"              |
| Softwareumgebung           | Benutzername                                                              | Nicht verfügbar                          |
|                            | Zeitzone                                                                  | Mitteleuropäische Zeit                   |
|                            | Installierter physischer Speicher (RAM)                                   | 2,00 GB                                  |
|                            | Gesamter physischer Speicher                                              | 2,00 GB                                  |
|                            | Verfügbarer physischer Speicher                                           | 798 MB                                   |
|                            | Gesamter virtueller Speicher                                              | 2,62 GB                                  |
|                            | Verfügbarer virtueller Speicher                                           | 1,44 GB                                  |
|                            | Größe der Auslagerungsdatei                                               | 640 MB                                   |
|                            | Auslagerungsdatei                                                         | C:\pagefile.sys                          |
|                            | Kernel-DMA-Schutz                                                         | Aus                                      |
|                            | Virtualisierungsbasierte Sicherheit                                       | Wird ausgeführt                          |
|                            | Virtualisierungsbasierte Sicherheit – erforderliche Sicherheitseigenscha  | Allgemeine Virtualisierungsunterstützung |
|                            | Virtualisierungsbasierte Sicherheit – verfügbare Sicherheitseigenschaften | Allgemeine Virtualisierungsunterstützung |
|                            | Virtualisierungsbasierte Sicherheit – konfigurierte Dienste               | Credential Guard, Durch Hypervisor erzy  |
|                            | Virtualisierungsbasierte Sicherheit – ausgeführte Dienste                 | Credential Guard, Durch Hypervisor erzv  |
|                            | Unterstützung der Geräteverschlüsselung                                   | Nicht verfügbar                          |
|                            |                                                                           |                                          |

Und wie entwickelt sich dessen Hunger auf Arbeitsspeicher? Das soll ein keines PowerShell-Script aufzeigen:

```
do {
    $wert = Get-Process -Name LsaIso | Select-Object -Property `
        @{ n="Zeit" ; e={ Get-Date -Format 'HH:mm:ss' } },
        @{ n="WorkingSet [kb]" ; e={ [int] ($_.workingset / 1024) } }

$wert | Export-Csv -Path .\LSAISO-Monitor.csv -Delimiter ';' -NoTypeInformation -Append
$wert
Start-Sleep -Seconds 15
} while ($true)
```

Ich starte das Script und lass den Server arbeiten:

```
LSAISO-Monitor.ps1 X
   1 ⊡do {
              $wert = Get-Process -Name LsaIso | Select-Object -Property`
    @{ n="Zeit" ; e={ Get-Date -Format 'HH:mm:ss' } }
    @{ n="WorkingSet [kb]"; e={ [int] ($_.workingset / 1024) } }
   2
   3
   4
   5
              $wert | Export-Csv -Path .\LSAISO-Monitor.csv -Delimiter ';' -NoTypeInformation -Append
   6
              $wert
              Start-Sleep -Seconds 15
   8
       } while ($true)
   9
PS C:\Users\stephan-T1\Desktop> C:\Users\stephan-T1\Desktop\LSAISO-Monitor.ps1
Zeit
            WorkingSet [kb]
08:49:58
08:50:12
                            4208
                            4208
```

Nach einiger Zeit hole ich mir die erzeugte CSV-Datei auf meinen Client und lasse Excel die Daten grafisch darstellen. Leider bläht sich LSAISO wieder auf:

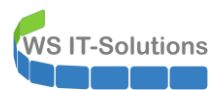

|        | <del>ن</del> . ج | * \                 |            |                |                                    |            |                  |                 |      | LSAIS           | O-Monitor.         | csv - Excel                  |
|--------|------------------|---------------------|------------|----------------|------------------------------------|------------|------------------|-----------------|------|-----------------|--------------------|------------------------------|
| Dat    | ei Start         | Einfügen            | Seitenlayo | ut Formeln     | Daten                              | Überprüfer | n Ansicht        | Hilfe 🏼 👰       | Was  | möchten Sie tun | ?                  |                              |
| -      | <b>.</b>         | Calibri             | ∨ 11       | VĂĂ            | = = =                              | ≣ ॐ •      | ab<br>c∉ Textumb | ruch            |      | Standard        | $\sim$             |                              |
| Einfü  | igen 💉           | F <i>K</i> <u>U</u> | •          | ð - <u>A</u> - | = = =                              | € →        | 🖶 Verbinde       | n und zentriere | en - | <b>₽ -</b> % ∞  | €,0 ,00<br>,00 →,0 | Bedingte<br>Formatierung - f |
| Zwisch | enablage 🗔       |                     | Schriftart |                |                                    | Au         | Isrichtung       |                 | l⊇   | Zahl            |                    |                              |
|        |                  |                     |            |                |                                    |            |                  |                 |      |                 |                    |                              |
| N27    | <b>v</b>         |                     | √ Jx       |                |                                    |            |                  |                 |      |                 |                    |                              |
|        | А                | В                   |            | С              | D                                  | E          | F                | G               |      | н               | 1                  | J                            |
| 1      | Zeit             | t WorkingSe         | et [kb]    |                |                                    |            |                  |                 |      |                 |                    |                              |
| 2      | 08:49:58         | 3                   | 4208       |                |                                    |            |                  |                 |      |                 |                    |                              |
| 3      | 08:50:12         | 2                   | 4208       |                |                                    | Wo         | orkingSet        | [kb]            |      |                 |                    |                              |
| 4      | 08:50:27         | 7                   | 4212       | 450000         |                                    |            |                  |                 |      |                 |                    |                              |
| 5      | 08:50:42         | 2                   | 4212       | 400000         |                                    |            |                  |                 |      |                 |                    |                              |
| 6      | 08:50:57         | 7                   | 4212       | 400000         |                                    |            |                  |                 |      |                 |                    |                              |
| 7      | 08:51:12         | 2                   | 4212       | 350000         |                                    |            |                  |                 |      |                 |                    |                              |
| 8      | 08:51:27         | 7                   | 4280       | 300000         |                                    |            |                  |                 |      |                 |                    |                              |
| 9      | 08:51:42         | 2                   | 5532       | 250000         |                                    |            | _                |                 |      |                 |                    |                              |
| 10     | 08:51:57         | 7                   | 6176       | 200000         |                                    |            |                  |                 |      |                 |                    |                              |
| 11     | 08:52:12         | 2                   | 7216       | 150000         |                                    |            |                  |                 |      |                 |                    |                              |
| 12     | 08:52:27         | 7                   | 7764       | 100000         | _                                  |            |                  |                 |      |                 |                    |                              |
| 13     | 08:52:42         | 2                   | 8056       | 50000          |                                    |            |                  |                 |      |                 |                    |                              |
| 14     | 08:52:57         | 7                   | 8596       | 0 🧹            |                                    |            |                  |                 |      |                 |                    |                              |
| 15     | 08:53:12         | 2                   | 8956       |                | · ···? · ···?                      | 5:0A 0     | 00 5.09          | o.11 .5.13      | ·.^? | 5:20 0:22       |                    |                              |
| 16     | 08:53:27         | 7                   | 9352       | 08.4 09        | 5. <sup>7</sup> 09 <sup>. PC</sup> | ~0.0 ~0.3° | JO:2 - 77:3      | 12.0 22         | 2    | 23.00           |                    |                              |
| 17     | 08:53:42         | 2                   | 9836       |                |                                    |            |                  |                 |      |                 |                    |                              |
| 18     | 08:53:57         | ,                   | 10128      |                |                                    |            |                  |                 |      |                 |                    |                              |
| 19     | 08:54:12         | 2                   | 10684      |                |                                    |            |                  |                 |      |                 |                    |                              |
|        |                  |                     |            |                |                                    |            |                  |                 |      |                 |                    |                              |

Die beiden Updates seit dem ersten Auftreten durch den Patch 2019-12 haben das Problem leider nicht gelöst. Mir bleibt nichts anderes über, als zu dem Workaround zurück zu kehren:

- Ich aktiviere die GPO mit der Device Guard Deaktivierung wieder.
- Danach wende ich die Richtlinie durch ein gpupdate an und starte den Server neu.
- Nun editiere ich den UEFI-Start und deaktiviere den UEFI-Lock des Device Guards auf der Konsole des Servers nach einem weiteren Neustart.

Es wird Zeit, den Hersteller zu informieren. Vielleicht habe ich ja einen Hinweis übersehen?

# <u>Zusammenfassung</u>

Auch wenn ich das Problem nicht zufriedenstellend lösen kann: Ich kenne nun die Ursache. Zusätzlich habe ich einen funktionalen Workaround gefunden.